# NEW Dokumentasi Proses Transaksi Toko Ladang - PENJUAL

update terbaru 21/07/2020

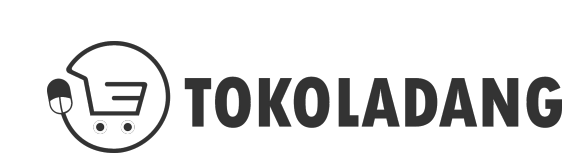

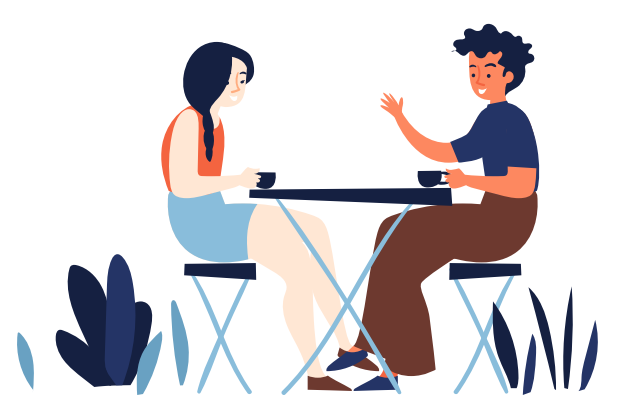

## Daftar Isi

- Pendaftaran Mitra Toko
- Profile Toko
- Kurir & Ongkir
- <u>Alur Transaksi</u>
- Dokumen BAST Elektronik
- Kriteria UMKM

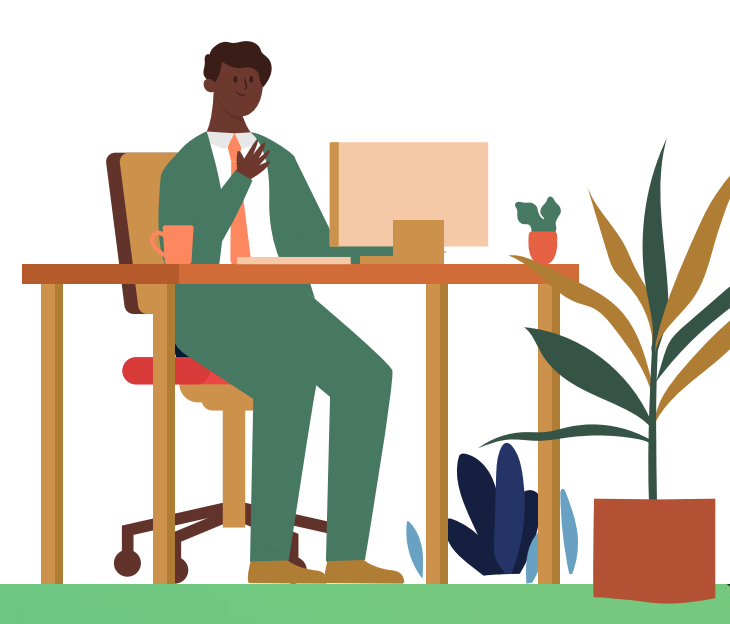

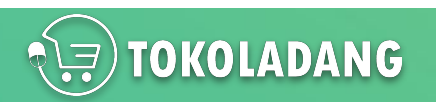

# Pendaftaran Mitra Penjual

Cara daftar versi Video bisa di tonton di YouTube : <u>https://youtu.be/fcZ6VeP1U90</u>

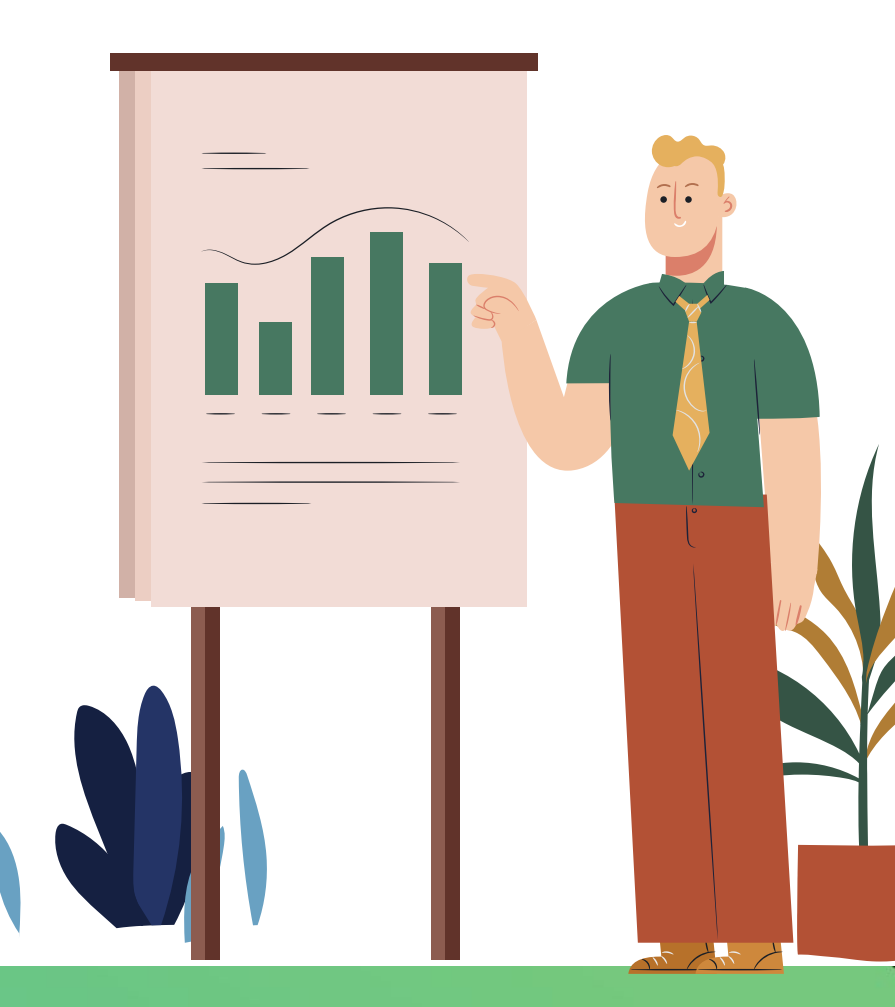

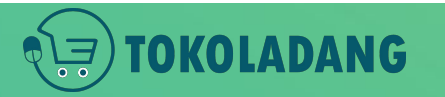

NEXT

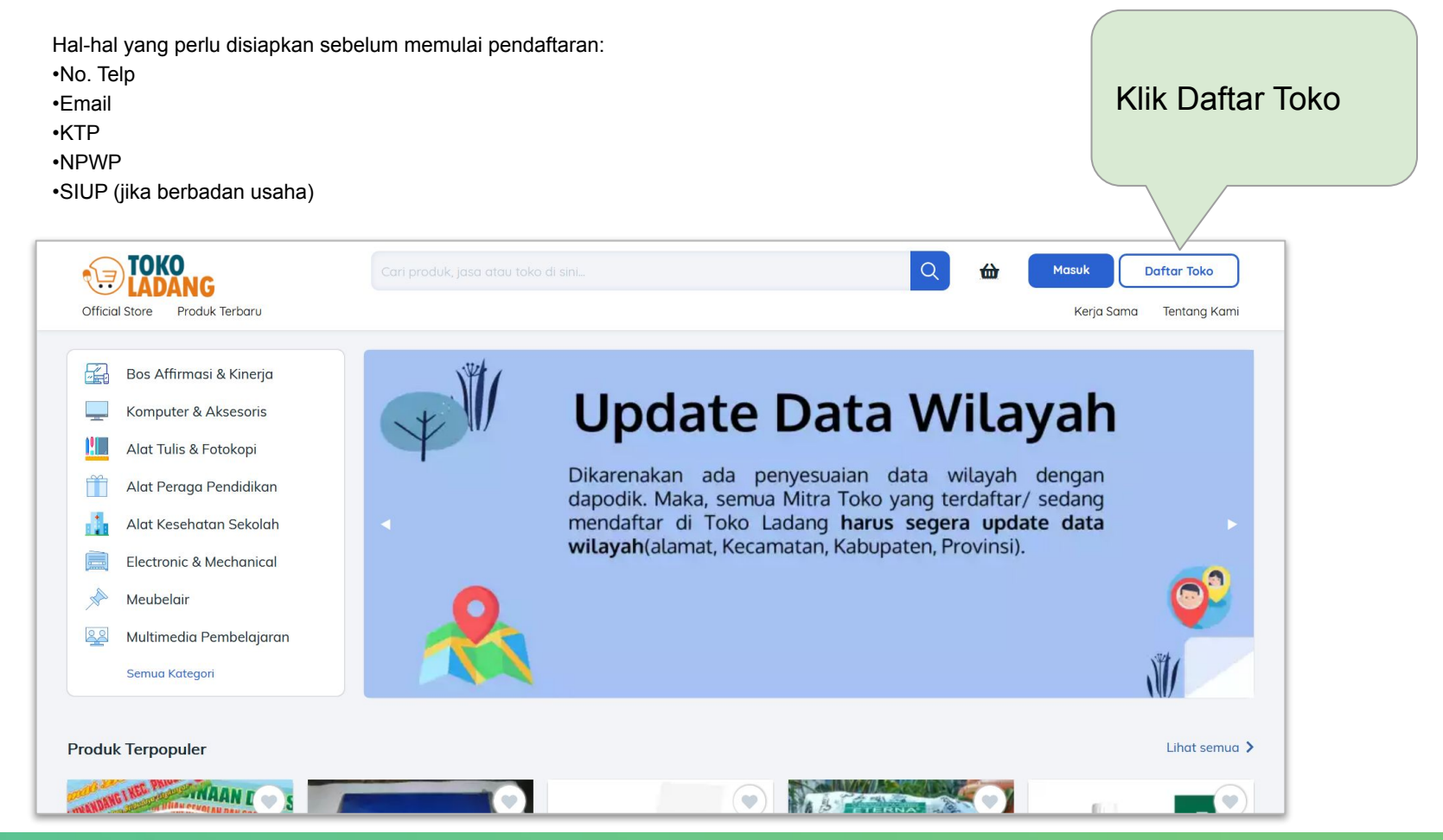

TOKOLADANG

### Daftar Mitra

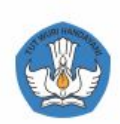

#### Daftar Akun Penjual Sekarang

Alamat Email

Kata Sandi

#### DAFTAR SEKARANG

Sudah punya akun ? Login

Dengan mendaftar, Anda telah menyetujui Syarat & Ketentuan serta otomatis berlangganan newsletter SIPLah Muncul pop-up form pendaftaran. Isi form tersebut Klik DAFTAR SEKARANG

# TOKOLADANG

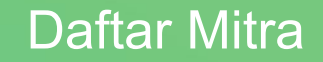

### Masuk ke Pengaturan Akun

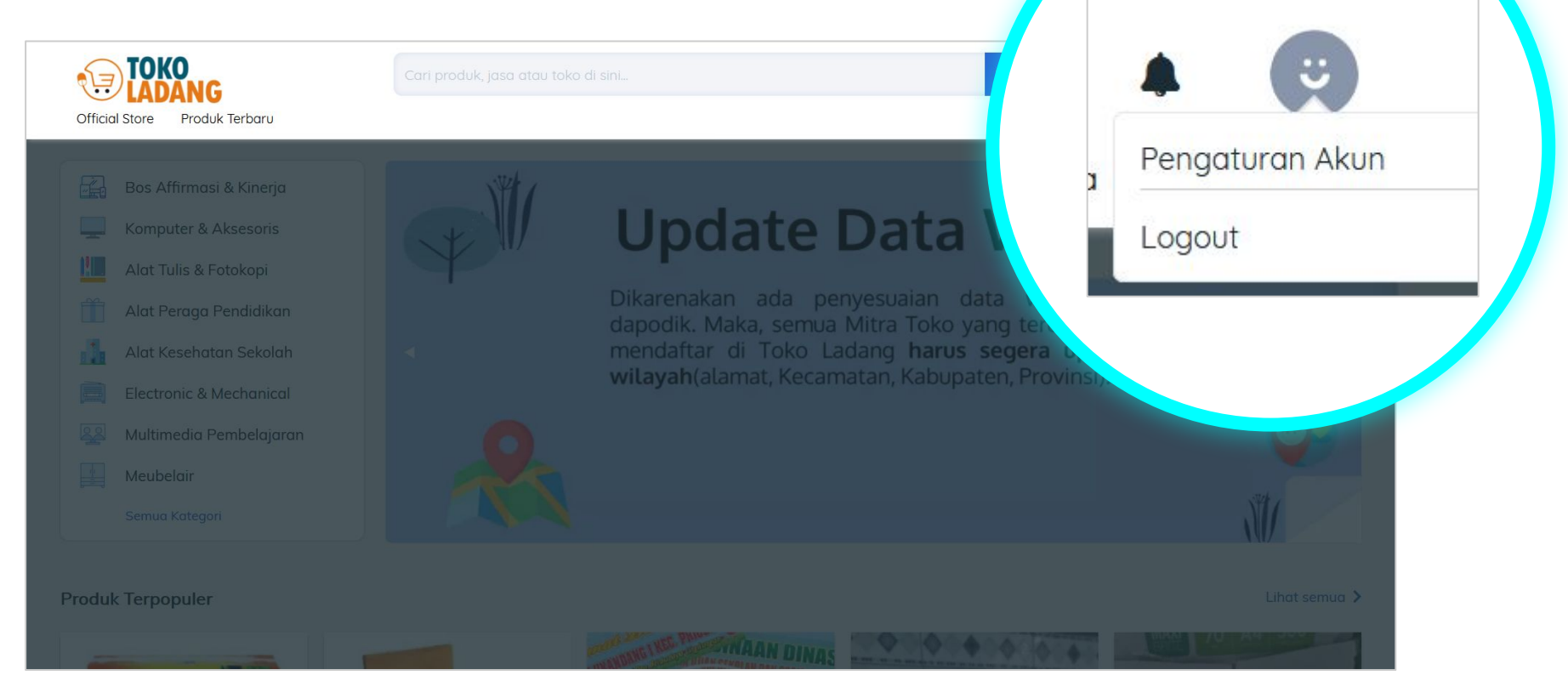

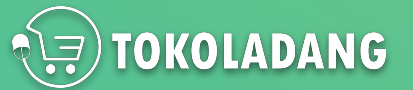

### **Daftar Mitra**

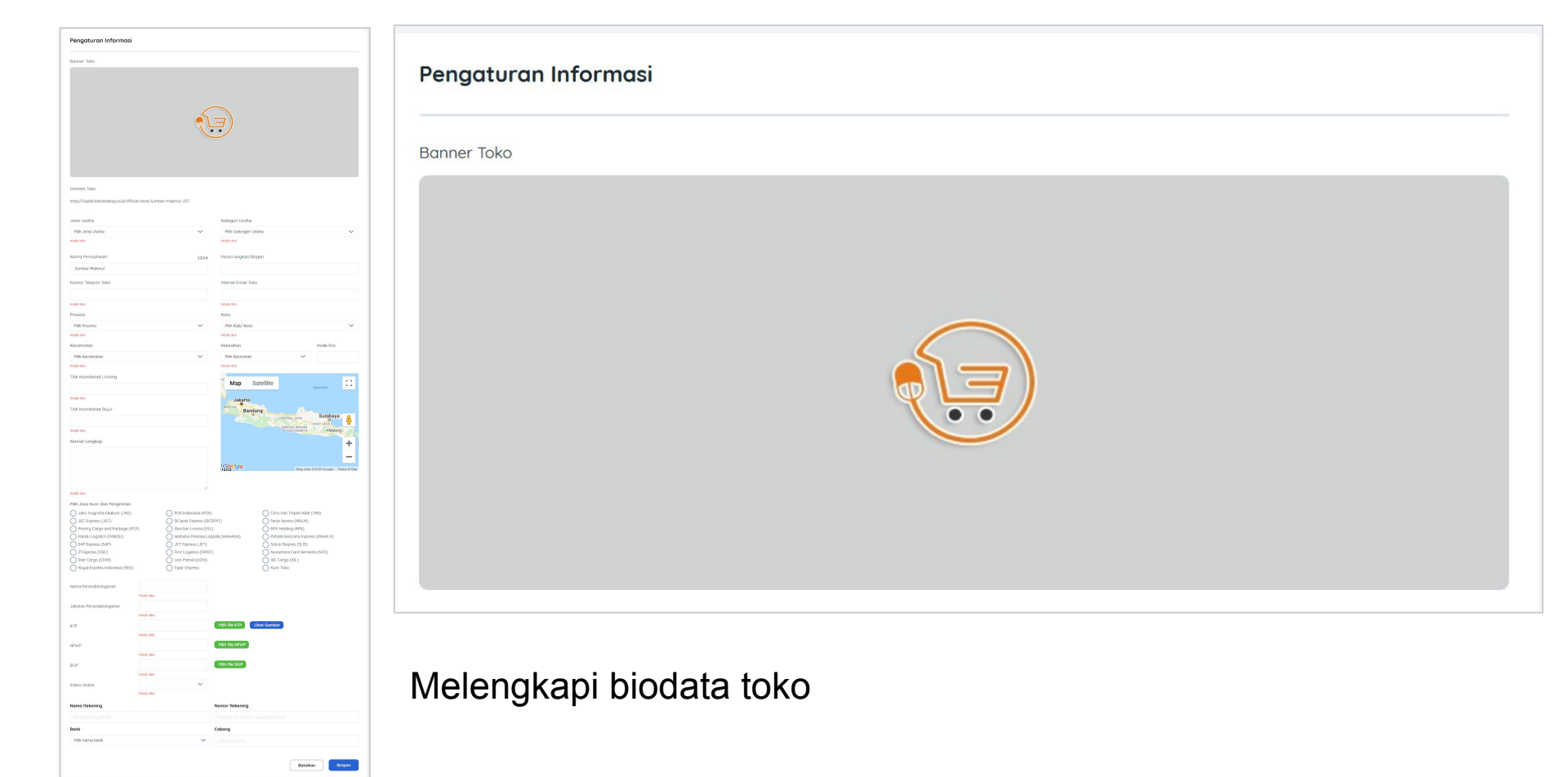

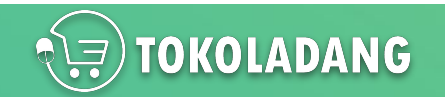

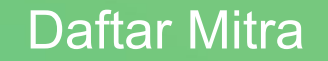

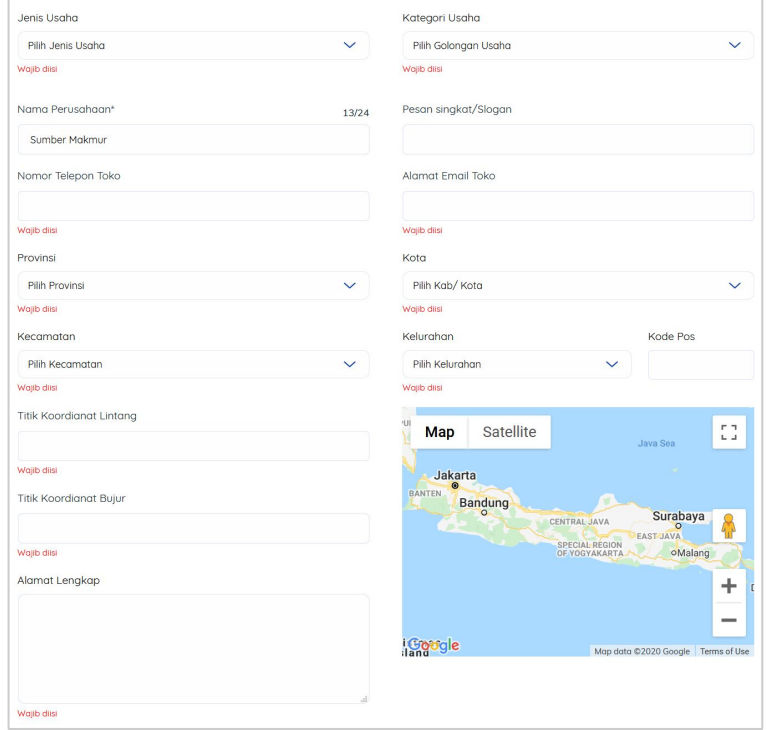

#### Form biodata toko

| POS Indonesia (POS)                 | Citra Van Titipan Kilat (TIKI)                                                                                                    |
|-------------------------------------|----------------------------------------------------------------------------------------------------|
| SiCepat Express (SICEPAT)           | Ninja Xpress (NINJA)                                                                                                    |
| 🔵 Eka Sari Lorena (ESL)             | RPX Holding (RPX)                                                                                                    |
| 🔘 Wahana Prestasi Logistik (WAHANA) | O Pahala Kencana Express (PAHALA)                                                                                                    |
| JET Express (JET)                   | O Solusi Ekspres (SLIS)                                                                                                    |
| First Logistics (FIRST)             | Nusantara Card Semesta (NCS)                                                                                                    |
| Lion Parcel (LION)                  | O IDL Cargo (IDL)                                                                                                    |
| Fajar EXpress                       | Vurir Toko                                                                                                    |
|                                     | <ul> <li>POS Indonesia (POS)</li> <li>SiCepat Express (SICEPAT)</li> <li>Eka Sari Lorena (ESL)</li> <li>Wahana Prestasi Logistik (WAHANA)</li> <li>JET Express (JET)</li> <li>First Logistics (FIRST)</li> <li>Lion Parcel (LION)</li> <li>Fajar EXpress</li> </ul> |

pilihan kurir yang bisa digunakan pada sistem otomasi ongkir.

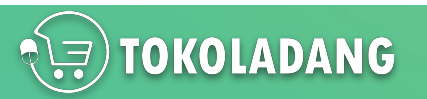

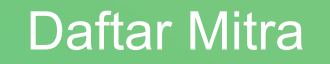

| n                   |                                      |
|---------------------|--------------------------------------|
| Terverifikasi       |                                      |
|                     | GANTI EMAIL                          |
| Verifikasi sekarang |                                      |
|                     | GANTI NOMOR                          |
|                     |                                      |
|                     | GANTI KATA SANDI                     |
|                     | Terverifikasi<br>Verifikasi sekarang |

- Pastikan akun email anda terverifikasi
- Jika belum, klik tulisan Verifikasi Sekarang

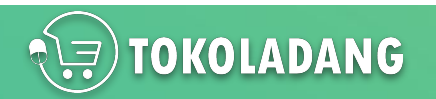

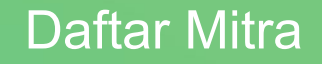

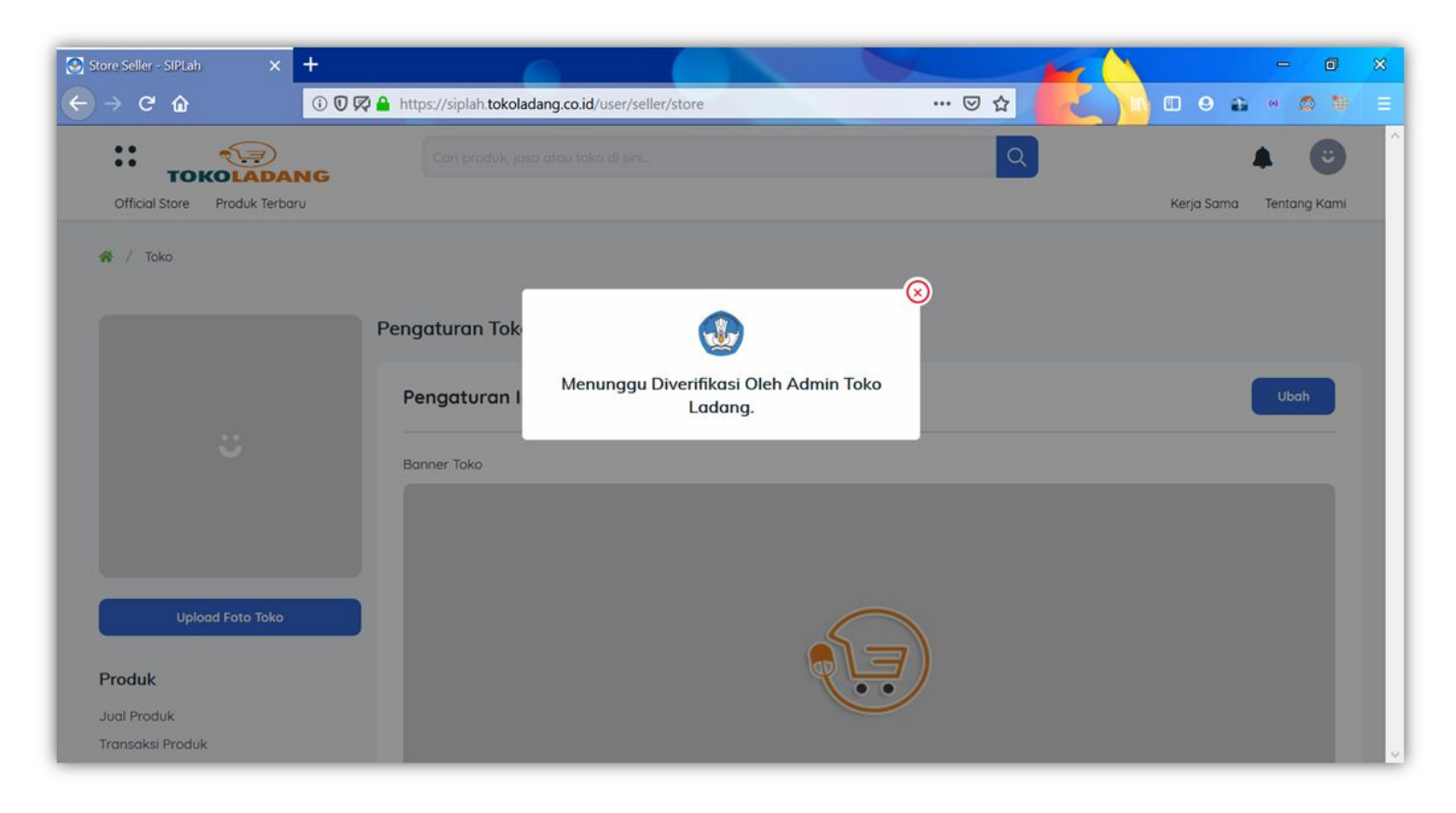

Pendaftaran Mitra Penjual Berhasil

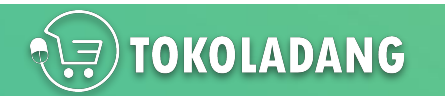

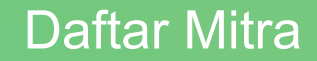

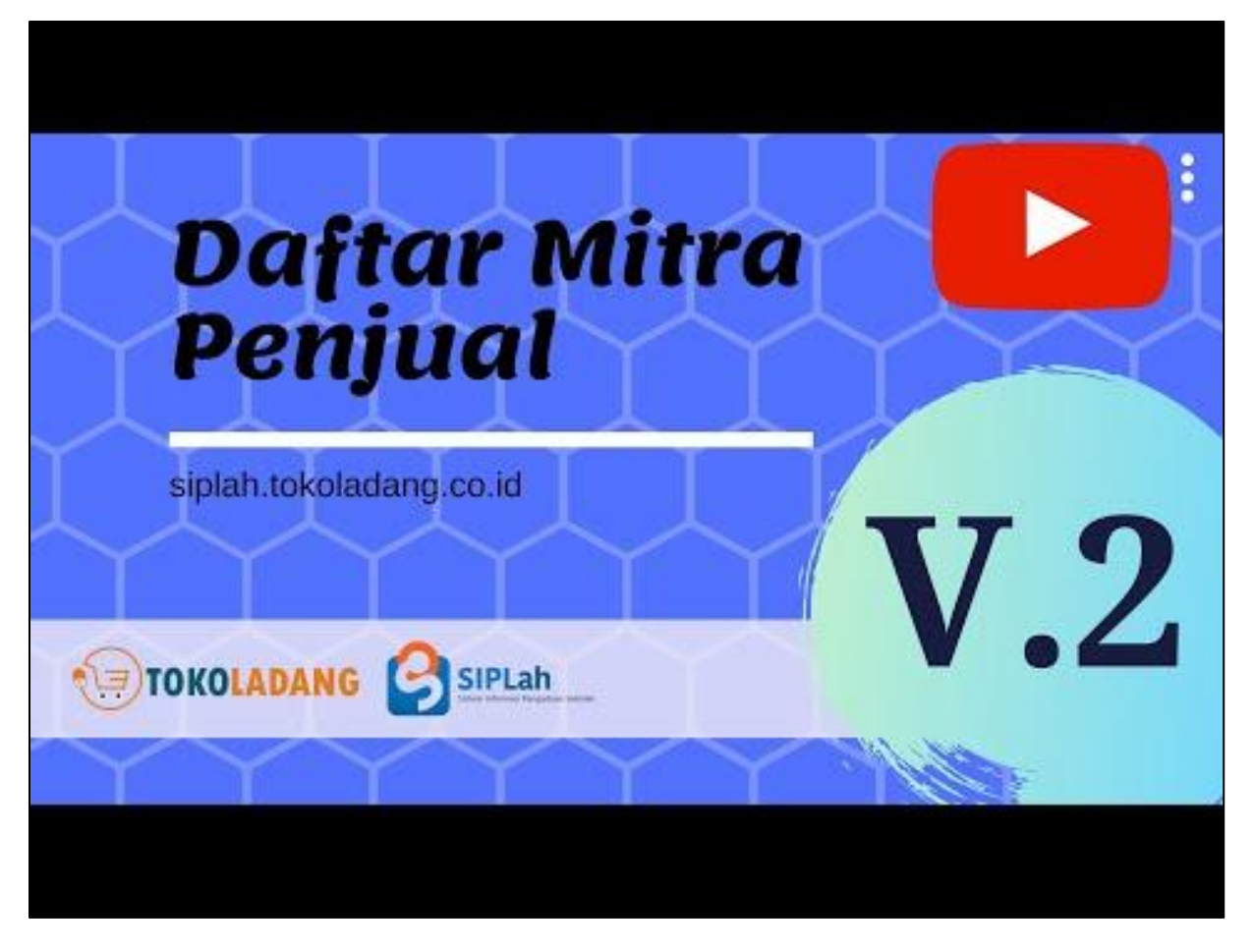

Cara daftar versi Video bisa di tonton di YouTube : <u>https://youtu.be/fcZ6VeP1U90</u>

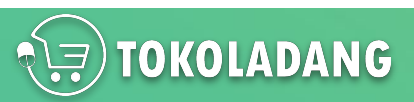

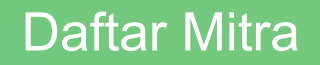

## Catatan

- Akun Mitra berhasil dibuat,
- Tapi belum bisa upload produk, karena masih tahap review admin SIPLah Toko Ladang.

## Tips:

- Pastikan Informasi Toko sudah di isi semua (Nama penandatangan, jabatan, no. NPWP, alamat lengkap, data rekening, dll)
- Pastikan Nama Rekening Sama dengan nama CV/ PT atau nama toko yang didaftarkan.
- Atau minimal Nama Rekening sama dengan Nama Penandatangan

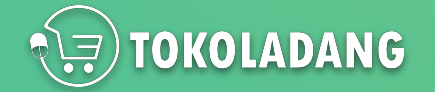

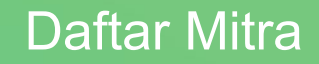

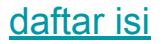

# Profil Toko

### NEXT

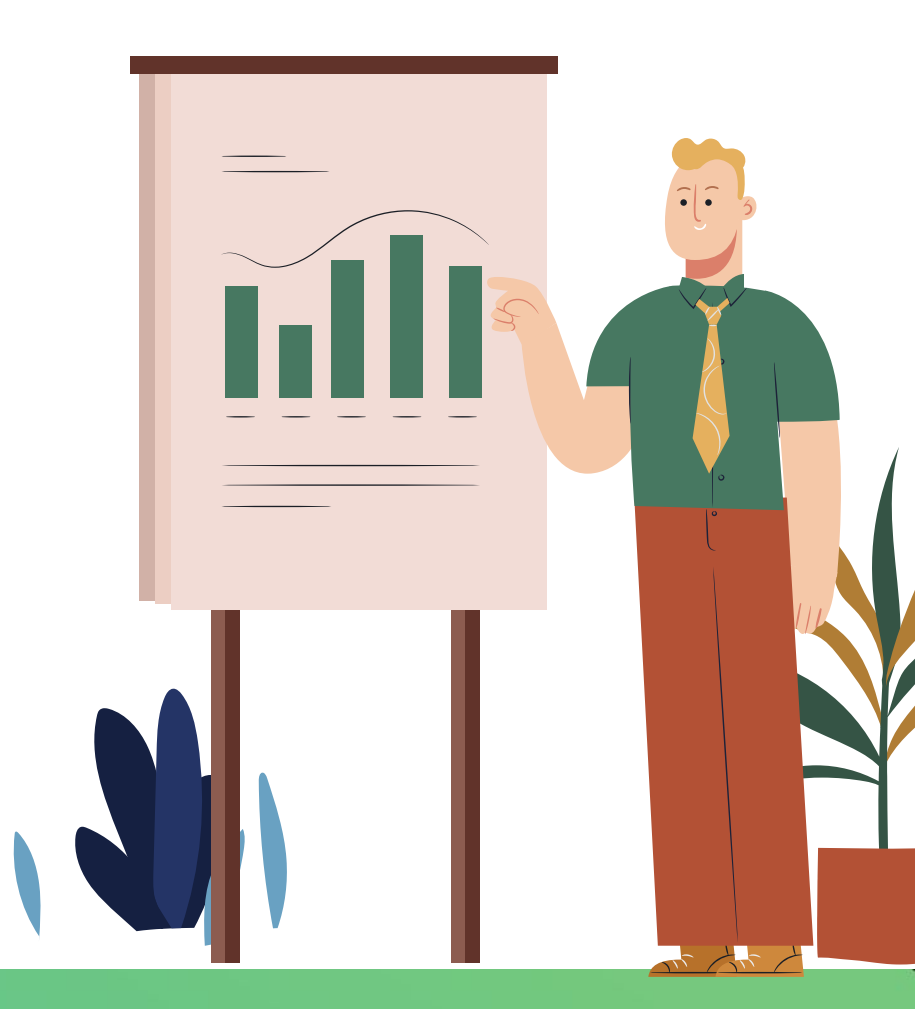

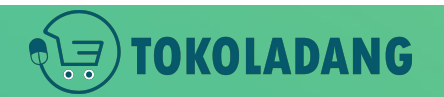

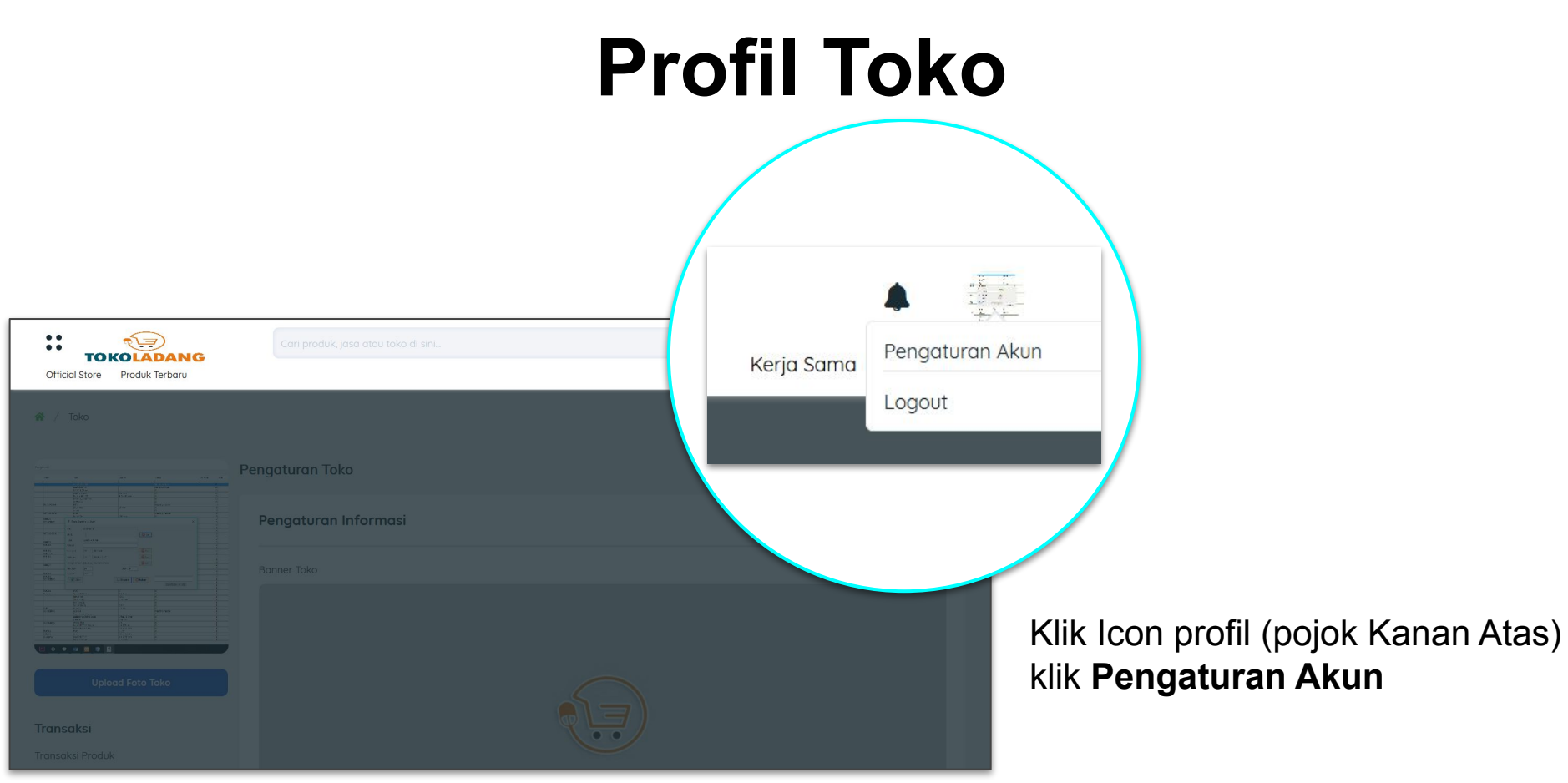

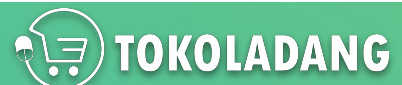

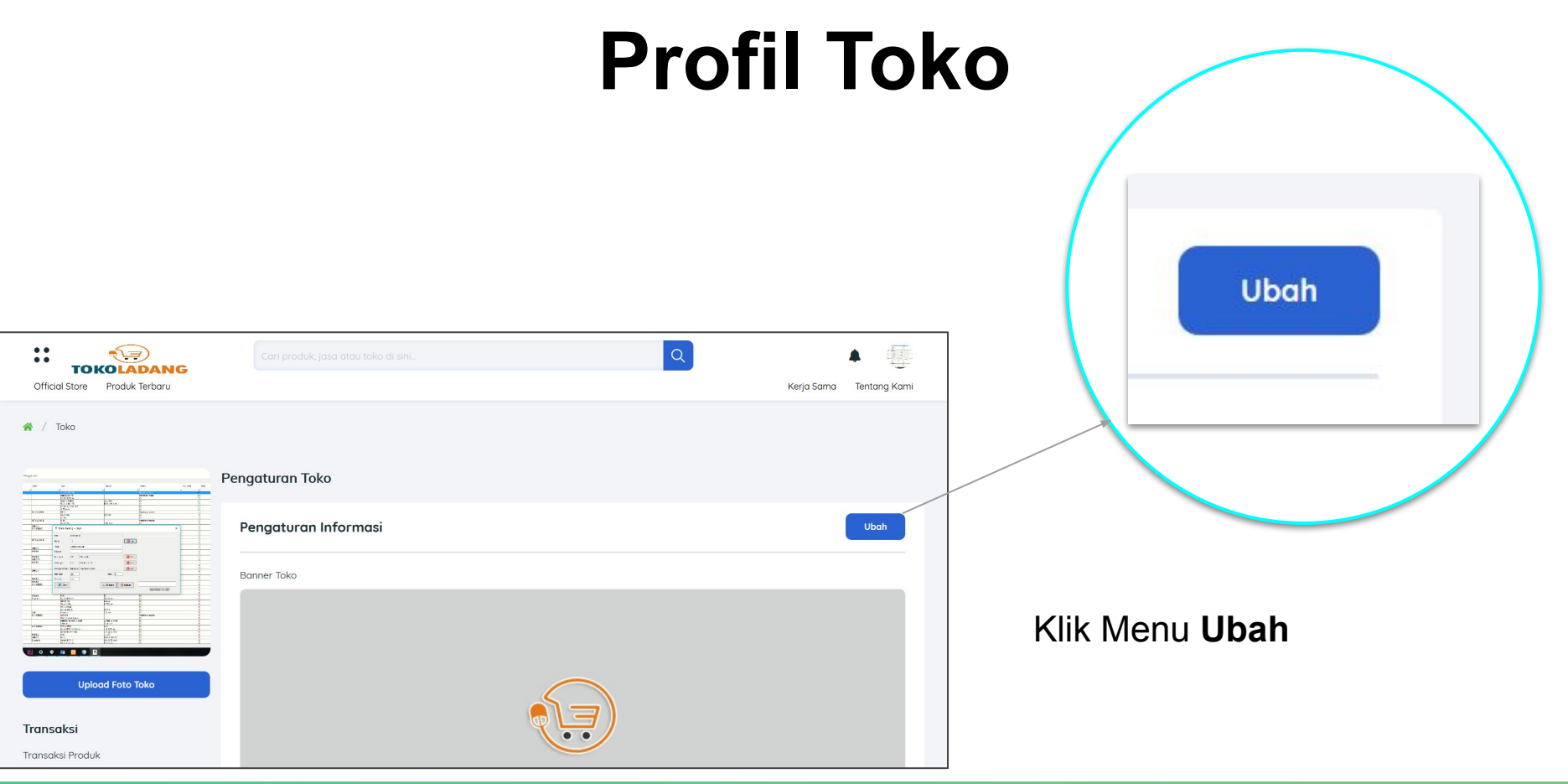

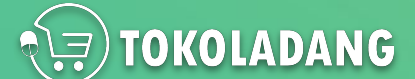

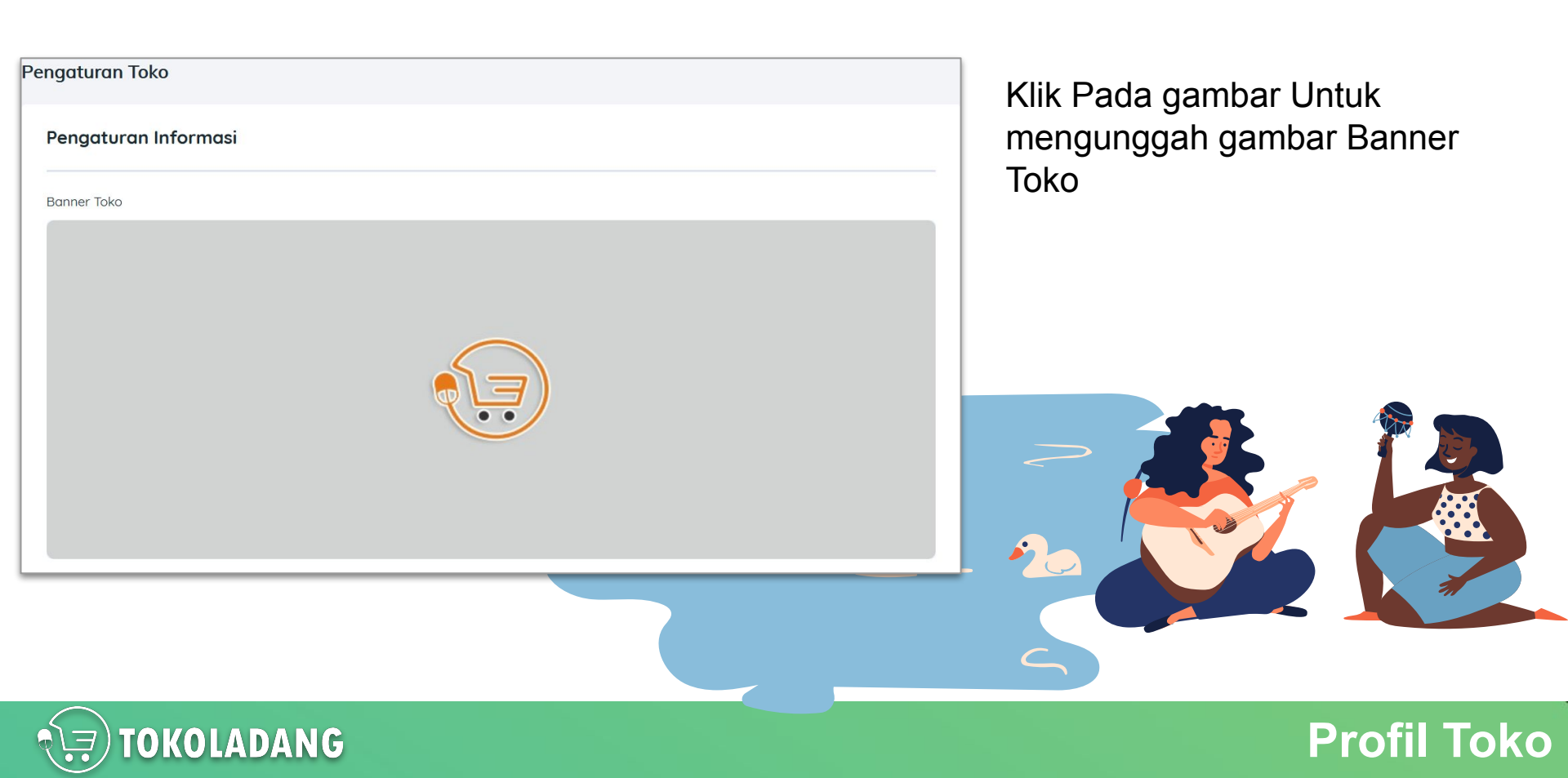

| Domain Toko                                                | 12/20 |                                                                   |                              |
|------------------------------------------------------------|-------|-------------------------------------------------------------------|------------------------------|
| siplah.tokoladang.co.id/official-store/ toko-penjual       |       |                                                                   |                              |
| Jenis Usaha                                                |       |                                                                   |                              |
| Individu                                                   | ~     |                                                                   |                              |
| Nama Toko*                                                 | 14/24 | Pesan singkat/Slogan                                              |                              |
| Toko Serba Ada                                             |       | ini hanya toko untuk percontohan                                  |                              |
| Nomor Telepon                                              |       | Alamat Email                                                      |                              |
| 085612345678                                               |       | cstokoladang@gmail.com                                            |                              |
| Provinsi                                                   |       | Kota                                                              |                              |
| Prov. Aceh                                                 | ~     | Kab. Aceh Besar                                                   | ~                            |
| Kecamatan                                                  |       | Kelurahan                                                         | Kode Pos                     |
| Kec. Ingin Jaya                                            | ~     | Lam Teungoh 🗸 🗸                                                   | 63285                        |
| Titik Koordianat Lintang                                   |       | Motor Lliona Plang                                                |                              |
| 5.495238771059315                                          |       | Map Satellite                                                     | 8                            |
| Titik Koordianat Bujur                                     |       | Kale'e coffe                                                      |                              |
| 95.35907725343938                                          |       |                                                                   |                              |
| Alamat Lengkap                                             |       | Caffe Lingkok                                                     | <b>**</b>                    |
| kenongorejo, bringin, ngawi                                |       | Khairashop20     Shopping mail     Google     Map data 02020 Terr | ms of Use Report a map error |
| Pilih Jasa Kurir dan Pengiriman       JNE     POS     TIKI | al.   | 🕑 JNT 🔵 NINJA (                                                   | SICEPAT                      |

Update semua Informasi Toko Anda pada form yang telah disediakan.

Bagi Toko yang belum update data alamatnya segera di update, karena ada pembaruan data wilayah yang disesuaikan dengan data dapodik.

Ada fitur titik koordinat nya juga, silahkan dimanfaatkan dengan tepat.

Saat penjual memilih kelurahan, map akan mengikuti wilayah pada kolom kelurahan yang dipilih, tinggal geser-geser dimana letak toko penjual berada.

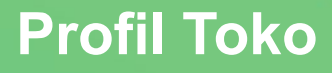

| Pilih Jasa Kurir dan Pengiriman |                    |   |       |                |          |
|---------------------------------|--------------------|---|-------|----------------|----------|
| JNE POS                         | 💽 ΤΙΚΙ             |   | INT 🗸 | <b>O</b> NINJA | SICEPAT  |
| Nama Penandatanganan            | agus               |   |       |                |          |
| Jabatan Penandatanganan         | owner              |   |       |                |          |
| No. KTP                         | 21123123130123012  |   |       |                |          |
| NPWP*                           | 2123123123         |   |       |                |          |
| Status                          | РКР                | ~ |       |                |          |
| No. PKP                         | 123131231313sasdas |   |       |                |          |
|                                 |                    |   |       | (              |          |
|                                 |                    |   |       |                | Batalkan |

- Pilih Jasa Kurir sesuai yang penjual inginkan (akan dibahas lebih lanjut di bab Kurir & Ongkir).
- Nama Penandatanganan dan kolom seterusnya itu sebagai identitas pemilik / pengelola Toko.
- Nama yang ditulis di kolom "*Nama Penandatanganan*" akan digunakan sebagai nama yang tertulis dalam dokumen elektronik SIPLah Toko Ladang

**Profil Toko** 

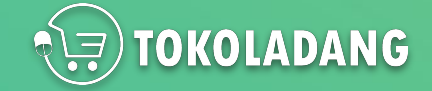

| Pengaturan Reken | ing              | Atur |
|------------------|------------------|------|
| Nama rekening    | No. Rekening     |      |
| agus             | 1231234123211312 |      |
| Bank             | Cabang           |      |
| BCA SYARIAH      | ngawi            |      |
|                  |                  |      |

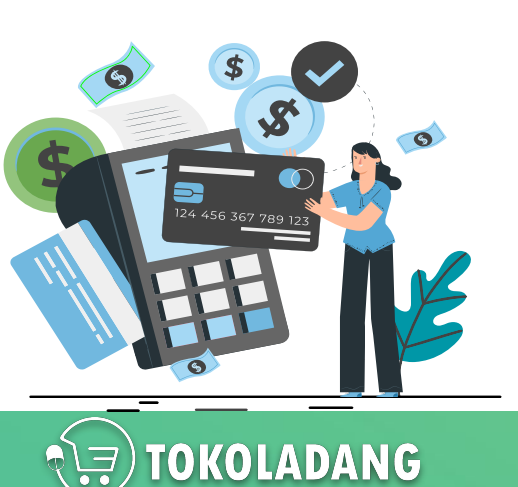

- Data Rekening Penjual
- Semua Transaksi di Toko Penjual akan di transfer ke rekening yang ditulis di kolom ini

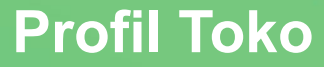

# Kurir & Ongkir

### NEXT

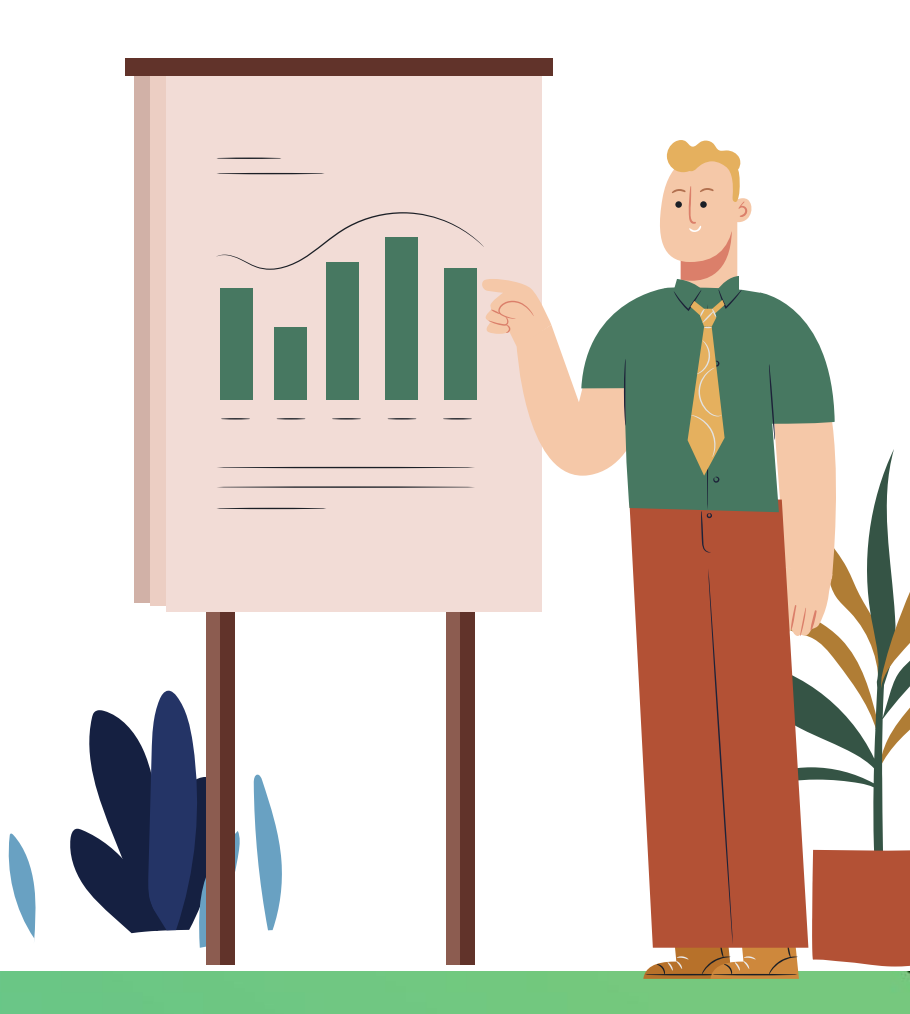

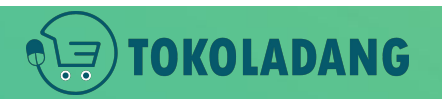

#### Pilih Jasa Kurir dan Pengiriman

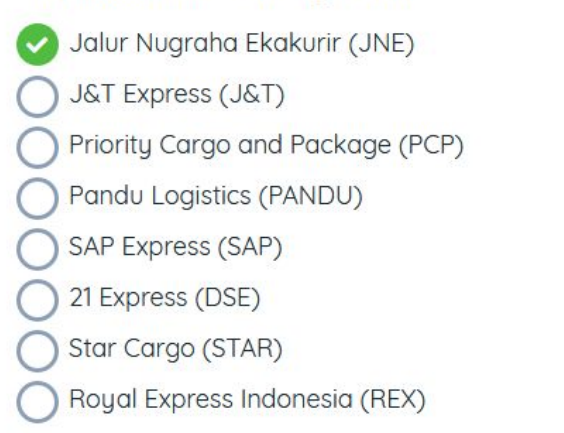

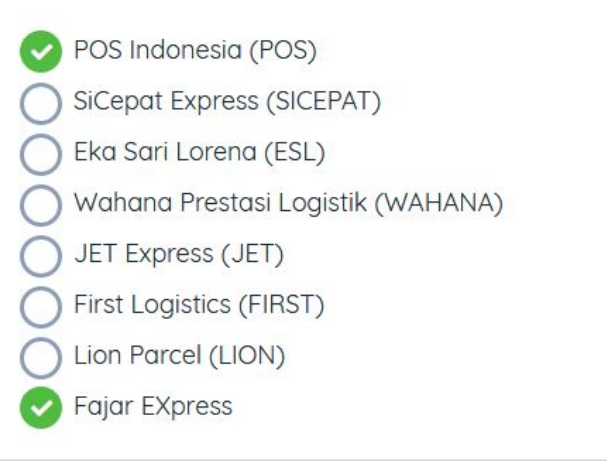

Citra Van Titipan Kilat (TIKI)
Ninja Xpress (NINJA)
RPX Holding (RPX)
Pahala Kencana Express (PAHALA)
Solusi Ekspres (SLIS)
Nusantara Card Semesta (NCS)
IDL Cargo (IDL)
Kurir Toko

- Pada halaman profil toko ada menu untuk mengatur Jasa Kurir.
- Toko Ladang menyediakan pilihan kurir dari pihak ke-3 seperti: JNE, JNT, POS,dll
- Sudah kami sediakan Kurir Toko, jika akan dikirim sendiri.

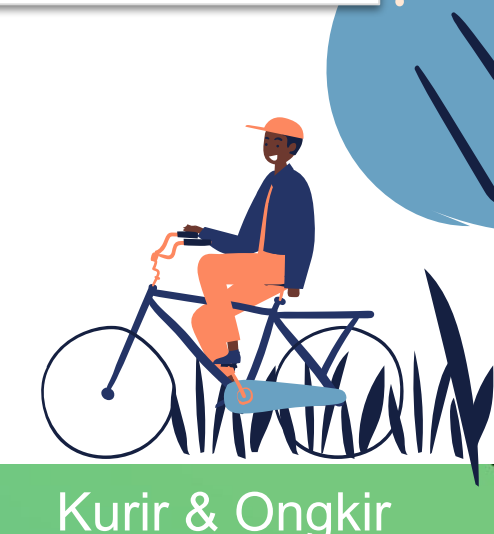

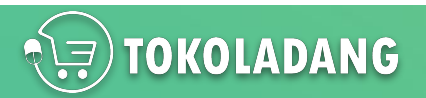

| Pilih Etalase<br>Jenis Produk<br>Kondisi Barang<br>Biaya Ongkir<br>Berat Produk | <ul> <li>Barang O Jasa</li> <li>Baru O Bekas</li> <li>Dengan Ongkir O Bebas Ongkir</li> </ul> | ~ | Tambah Etal | ase         |               |
|---------------------------------------------------------------------------------|-----------------------------------------------------------------------------------------------|---|-------------|-------------|---------------|
| Pada saat upload produk<br>Dengan Ongkir / Bebas O                              | / update data produk bisa dipilih<br>ngkir.                                                   |   | Batalkan    | Jual Produk |               |
| TOKOLADANG                                                                      |                                                                                               |   |             | Ku          | rir & Ongkir_ |

Dengan mengatur **Jasa Kurir** pada profil toko dan mengunggah produk **Dengan Ongkir** maka produk yang dibeli sekolah ongkirnya akan terisi secara otomatis

**FOKOLADANG** 

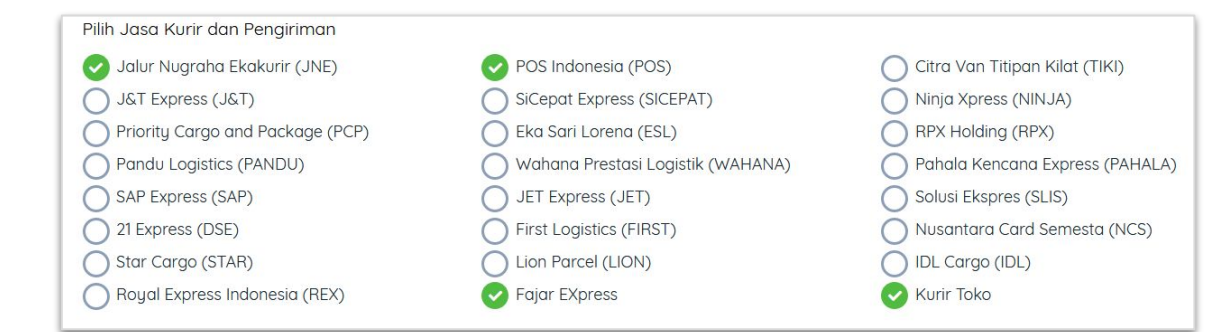

| Pilih Etalase  |                                | ~ | Tambah Etalase    |
|----------------|--------------------------------|---|-------------------|
| Jenis Produk   | ● Barang ○ Jasa                |   |                   |
| Kondisi Barang | ● Baru ○ Bekas                 |   |                   |
| Biaya Ongkir   | 🖲 Dengan Ongkir 🔿 Bebas Ongkir |   |                   |
| Berat Produk   |                                |   | gro               |
|                |                                |   |                   |
|                |                                |   | Batalkan Jual Pro |

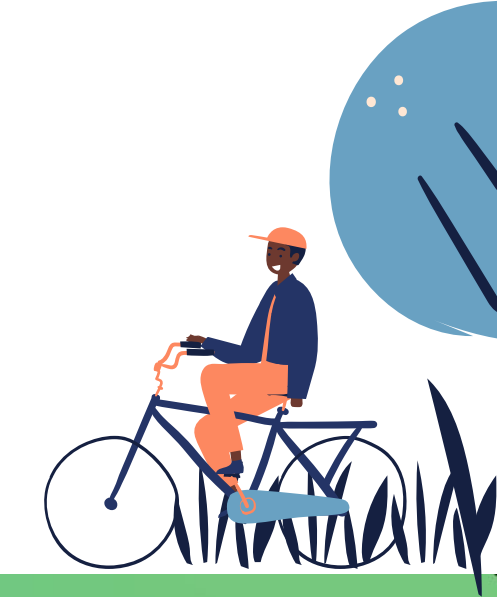

## Kurir & Ongkir

| Alamat Pengiriman                                                |                                             | Ringkasan Belanja           |                                                                                                    |
|------------------------------------------------------------------|---------------------------------------------|-----------------------------|----------------------------------------------------------------------------------------------------|
| D NEGERI MLANGI II                                               | Catatan pengiriman (sebagai petunjuk kurir) | Pilih Kurir dari Toko Toko  | Serba Ada                                                                                                    |
| Dusun Gambungan<br>Kec Widana, Kab Tuban 62383, Prov. Jawa Timur |                                             | POS Paket Kilat Khusus 8-   |                                                                                                    |
| elp: 081333719791                                                |                                             | TOST GREE RIGE RIGE RIGES S |                                                                                                    |
|                                                                  |                                             |                             |                                                                                                    |
|                                                                  |                                             | Pilih Sumber                | ~                                                                                                    |
|                                                                  |                                             |                             |                                                                                                    |
| Kembali ke Troli                                                 |                                             | Total Toko Serba Ada        |                                                                                                    |
|                                                                  |                                             | Total Pajak                 | Rp. 0                                                                                                    |
|                                                                  |                                             | Total Harga                 | Rp. 32,500                                                                                                    |
| mbalian di Toko <b>Toko Sarba Ada</b>                            |                                             | Ongkir<br>Grand Total       | Rp. 49,000                                                                                                    |
| hbeildir di foko foko serba Ada.                                 |                                             | Grana Total                 | Rp. 81,500                                                                                                    |
|                                                                  | Kuantitas Total Pajak                       |                             |                                                                                                    |
| BUKU M4                                                          | - 1 + Rp. 32,500 Rp. 0                      | Total Pembayaran            | Rp. 81,500                                                                                                    |
|                                                                  | Rp. 32,500                                  |                             |                                                                                                    |
|                                                                  | 2004 19,990                                 | Pesan & Kir                 | im in the second second second second second second second second second second second second second second se |
|                                                                  |                                             |                             |                                                                                                    |

Tampilan Ketika Produk Anda dibeli oleh sekolah, maka akan muncul **Kurir** dan **ongkir** terdeteksi otomatis

TOKOLADANG

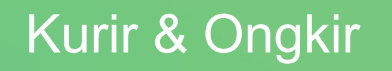

# Alur Transaksi

### NEXT

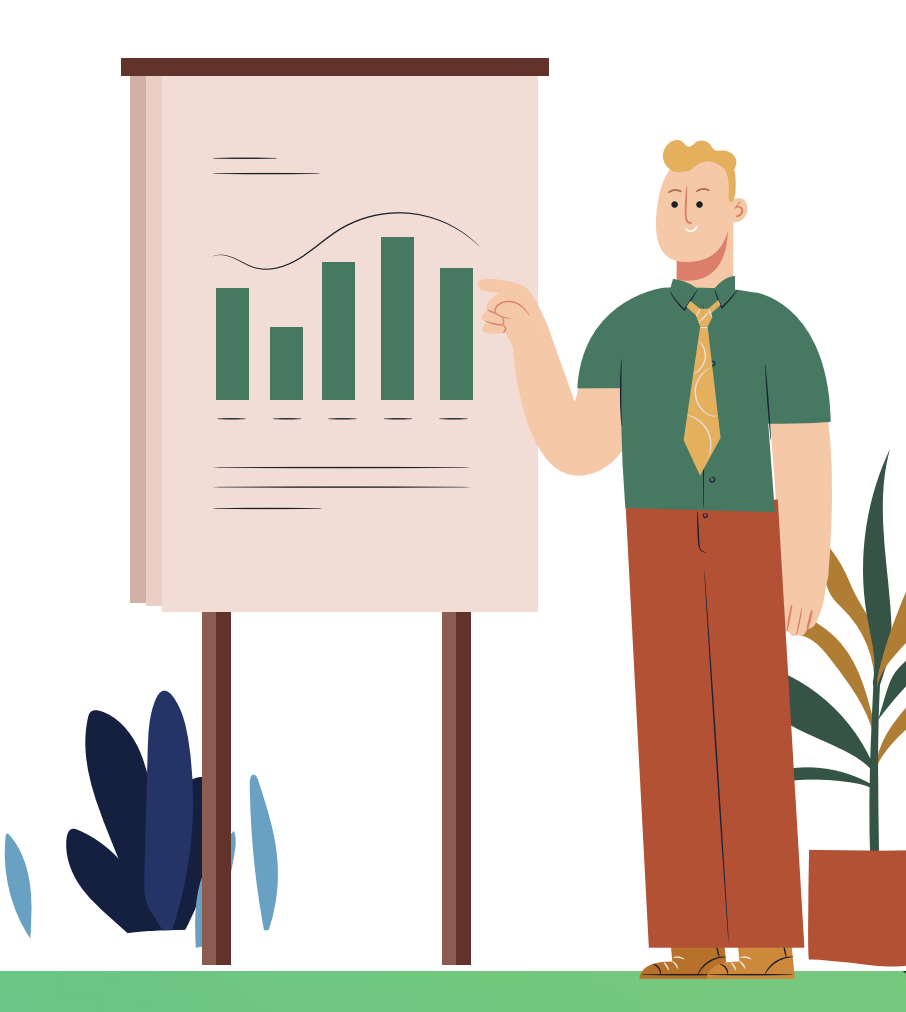

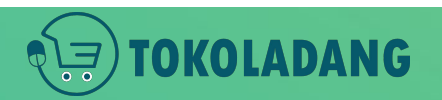

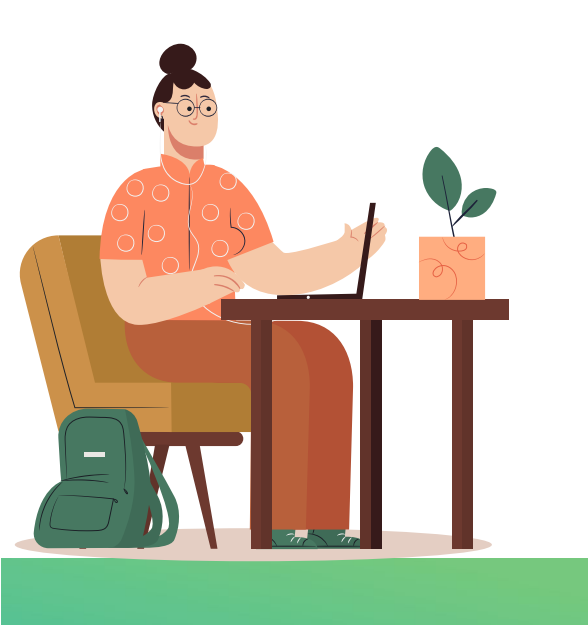

Alur Transaksi Mengalami Perubahan yang cukup Signifikan Mengingat sekarang semua "**dokumen di elektronikan**"

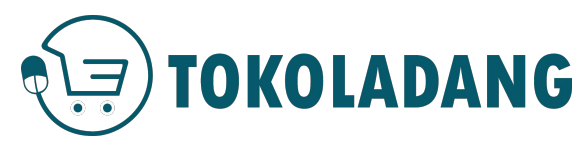

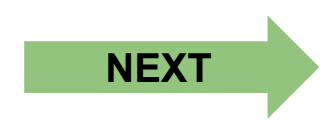

#### Pesanan Masuk dari Sekolah #TampilanSisiSekolah

|                                         | - 1 +<br>Stok 19,996  | Rp. 32,500              |                | Boggs & K                           | ficion                              |
|-----------------------------------------|-----------------------|-------------------------|----------------|-------------------------------------|-------------------------------------|
| BUKUMA                                  | Kuantitas             | Total<br>Rp. 32,500     | Pajak<br>Rp. 0 | Total Pembayaran                    | Rp. 81,50                           |
| mbelian di Toko <b>Toko Serba Ada</b> . |                       |                         |                | Ongkir<br>Grand Total               | Rp. 32,50<br>Rp. 49,00<br>Rp. 81,50 |
| Kembali ke Troli                        |                       |                         |                | Total Toko Serba Ada<br>Total Pajak | Rp.                                 |
|                                         |                       |                         |                | BOS Reguler                         | ~                                   |
| elp: 081333719791                       |                       |                         |                |                                     |                                     |
| D NEGERI MLANGI II<br>Dusun Gambungan   | Catatan pengiriman (a | sebagai petunjuk kurir) |                | Pilih Kurir dari Toko Tok           | to Serba Ada                        |
| Alamat Pengiriman                       |                       |                         |                | Ringkasan Belanja                   |                                     |

#### Sekolah Klik tombol **Pesan & Kirim** Transaksi baru masuk di Halaman Transaksi Toko

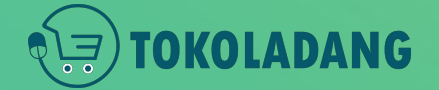

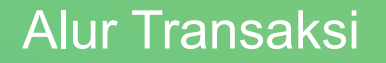

#### [Transaksi Baru] Transaksi Baru

Т

| ansaksi I | Produk                                          |                                  |                  |                           |                            |     |                          |
|-----------|-------------------------------------------------|----------------------------------|------------------|---------------------------|----------------------------|-----|--------------------------|
|           |                                                 | Q                                | Transksi Baru    | ~                         | Menampilkan                | 5 🗸 |                          |
| Informas  | i order                                         |                                  | Total Pembayaran | Perubał                   | nan terakhir               |     | Aksi                     |
|           | SD NEGERI MLA<br>PO0000000119<br>Waktu transaks | NGHI<br>)<br>ii: 29-06-2020 03:4 | Rp 472,000<br>3  | Menung<br><b>29-06</b> -2 | ggu diproses<br>2020 03:43 |     | Proses<br>Lihat Detail 🗸 |

**Transaksi Baru** sudah tampil di halaman Transaksi Penjual. Klik **Proses** 

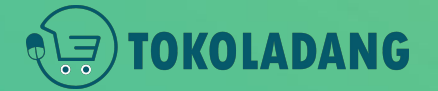

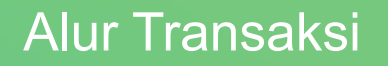

#### [Transaksi Baru] Proses Pesanan

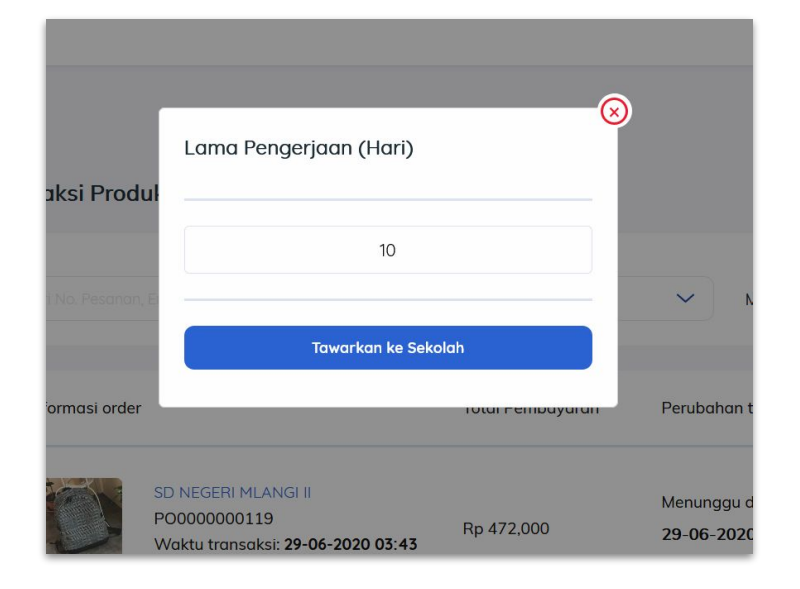

- Penjual menuliskan lama hari pekerjaan.
- ini dihitung setelah transaksi ini disetujui kedua belah pihak

Lama Pekerjaan adalah Proses Penerimaan Pesanan oleh penjual sampai Pesanan(produk) diterima oleh sekolah

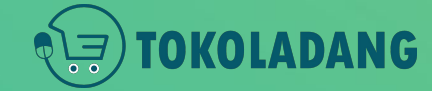

#### **[Transaksi Baru]** Menunggu Persetujuan Sekolah

| nsaksi Prod     | uk                                                                        |          |                  |                           |                                   |       |                |
|-----------------|---------------------------------------------------------------------------|----------|------------------|---------------------------|-----------------------------------|-------|----------------|
|                 |                                                                           | ۹        | Transksi Baru    | ~                         | Menampilkan                       | 5 🗸   |                |
| Informasi order | r                                                                         |          | Total Pembayaran | Perubał                   | han terakhir                      |       | Aksi           |
|                 | SD NEGERI MLANGI II<br>PO0000000119<br>Waktu transaksi: <b>29-06-20</b> 2 | 20 03:43 | Rp 472,000       | Menung<br><b>29-06</b> -2 | ggu Persetujuan Sel<br>2020 03:43 | kolah | Lihat Detail 🗸 |

• Status menunggu Persetujuan Sekolah

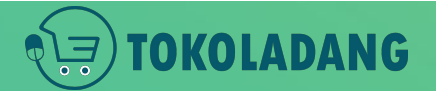

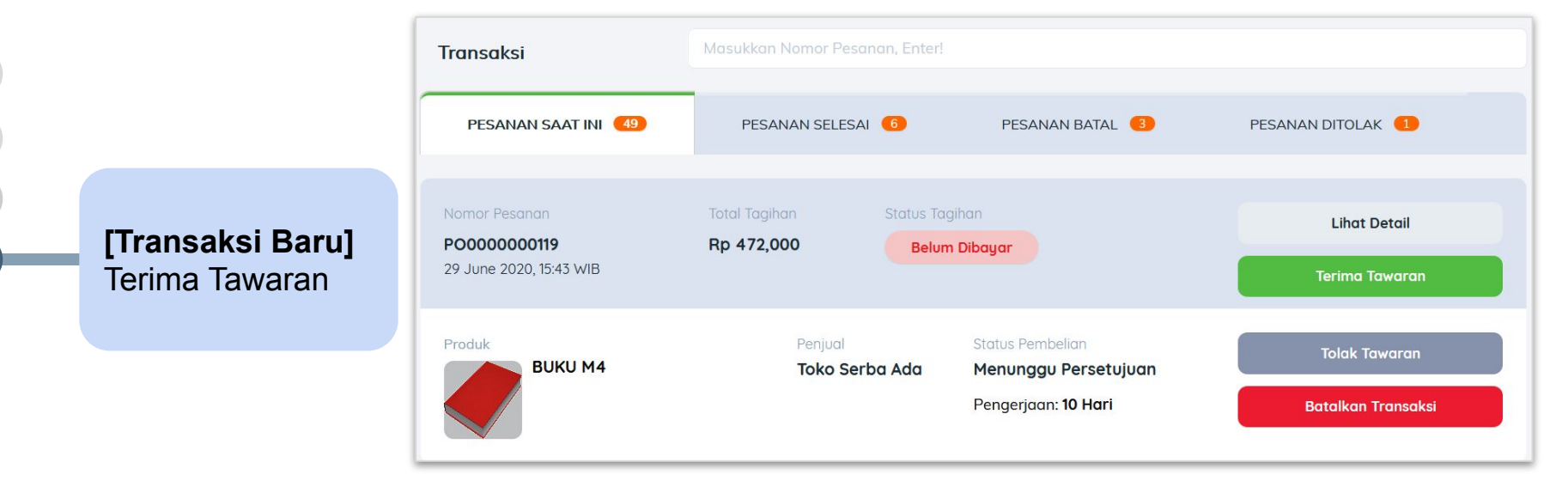

- Tampilan pada halaman transaksi sekolah
- Klik Terima Tawaran

Bro, Gimana kalau ternyata Sekolah Menolak Tawaran? Jawab:

Transaksi akan kembali ke transaksi baru, dan penjual bisa menginput ulang lama pekerjaan sampai sekolah menerima tawaran / membatalkan pesanan.

## TOKOLADANG

#### [Transaksi Diproses] Terima Tawaran

| saksi Prod      | uk                                      |                                                                                  |   |              |     |                |
|-----------------|-----------------------------------------|----------------------------------------------------------------------------------|---|--------------|-----|----------------|
|                 | , Enter. Q                              | Transksi Baru<br>Semua Transaksi                                                 | ~ | Menampilkan  | 5 ~ |                |
| Informasi order | r                                       | Transksi Baru<br>Transksi Diproses<br>Transksi Dikirim                           |   | han terakhir |     | Aksi           |
| *               | SD NEGERI MLANGI II<br>PO0000000118     | Transksi Terkirim<br>Transksi selesai<br>Transksi Ditolak<br>Transksi Dibatalkan |   | ggu diproses |     | Proses         |
|                 | Waktu transaksi: <b>26-06-2020 11</b> : | 13 Transki Dioatalkali                                                           |   | 2020 11.15   |     | Lihat Detail 🗸 |

• Transaksi yang disetujui pindah ke halaman Transaksi Diproses

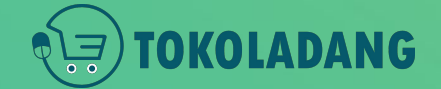

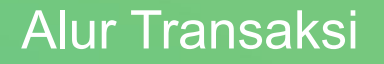

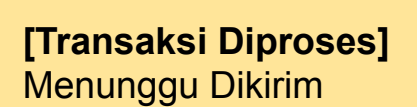

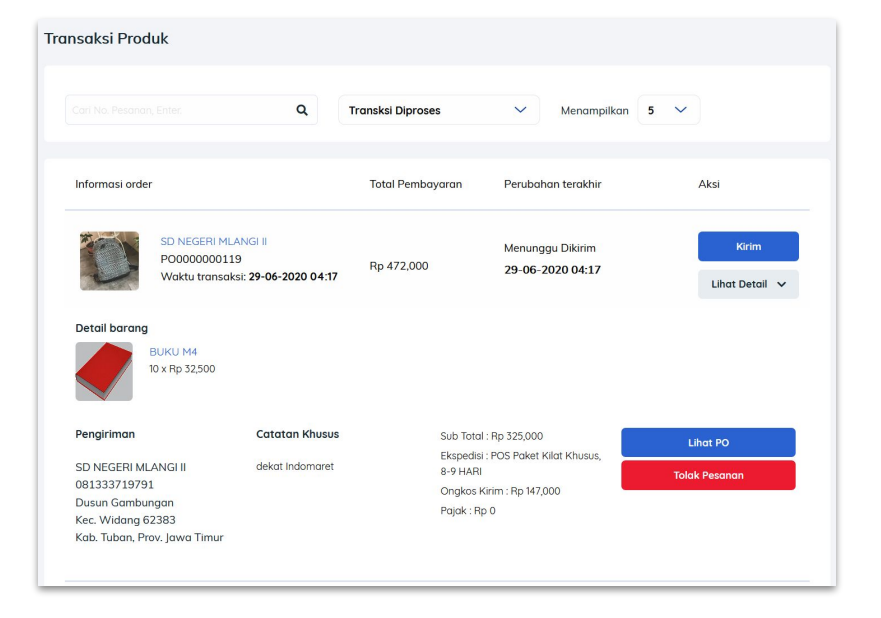

- Transaksi yang disetujui pindah ke halaman Transaksi Diproses
- Hanya dokumen PO yang disediakan
- BAST dan invoice akan muncul ketika produk sudah diterima sekolah (dokumen elektronik)
- Penjual klik KIRIM

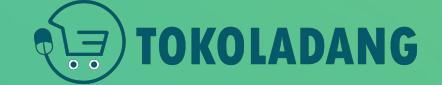

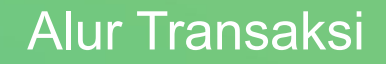

#### [Transaksi Diproses] Memasukan Nomor Resi

TOKOLADANG

| Masukkan Nomor Resi              |  |  |  |
|----------------------------------|--|--|--|
| POS Paket Kilat Khusus, 8-9 HARI |  |  |  |
|                                  |  |  |  |
| Kirim ke pembeli                 |  |  |  |

 Masukan Nomor Resi sesuai kurir yang dipilih oleh sekolah

|                                                                             | ٩                                                        | Transksi Dikirim                                | ✓ Menampilkan 5                                        | ~        |
|-----------------------------------------------------------------------------|----------------------------------------------------------|-------------------------------------------------|--------------------------------------------------------|----------|
| Informasi order                                                             |                                                          | Total Pembayaran                                | Perubahan terakhir                                     | Aksi     |
| SD NEGEF<br>PO000000<br>Waktu tra                                           | 11 MLANGI II<br>20119<br>nsaksi: <b>29-06-2020 04:17</b> | Rp 472,000                                      | Menunggu Diterima<br>29-06-2020 04:50                  | Lihat De |
| Detail barang<br>BUKU M4<br>10 x Rp 32,500                                  | D                                                        |                                                 |                                                        |          |
| Pengiriman                                                                  | Catatan Khusus                                           | Sub Total                                       | : Rp 325,000                                           | Lihat PO |
| SD NEGERI MLANGI II<br>081333719791<br>Dusun Gambungan<br>Kec. Widang 62383 | dekat Indomaret                                          | Ekspedisi<br>8-9 HARI<br>Ongkos H<br>Pajak : Rj | : POS Paket Kilat Khusus,<br>(irim : Rp 147,000<br>o 0 |          |

#### • Statur transaksi sedang dikirim.

 jika produk sudah diterima sekolah, follow up juga pihak sekolah untuk mengupdate status transaksi menjadi diterima.

## Alur Transaksi

#### [Transaksi Dikirim] Menunggu Diterima Sekolah

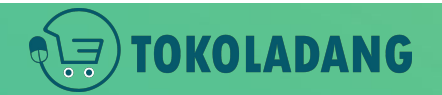

#### **[Transaksi terkirim]** Pesanan Diterima Sekolah

NG

|                                                 | Q TI                                | ransksi Terkirim                       | ✓ Menampill                               | kan <b>5</b> 🗸 |
|-------------------------------------------------|-------------------------------------|----------------------------------------|-------------------------------------------|----------------|
|                                                 |                                     |                                        |                                           |                |
| Informasi order                                 |                                     | Total Pembayaran                       | Perubahan terakhir                        | Aksi           |
| SD NEGERI MLA<br>PO0000000111<br>Waktu transaks | NGI II<br>L<br>si: 23-06-2020 02:10 | Rp 8,877,000                           | Pesanan Telah Diterir<br>23-06-2020 02:11 | Lihat Detail 🗸 |
| Detail barang<br>Barang 01<br>1 x Rp 50,000     | X                                   | messerschmitt bf 1<br>1 x Rp 8,010,000 | 109                                       |                |
| Pengiriman                                      | Catatan Khusus                      | Sub Total                              | l : Rp 8,060,000                          | Lihat PO       |
| SD NEGERI MLANGI II                             | -                                   | Ekspedisi                              | i : JNE OKE. 3-4                          | Lihat Invoice  |
| 081333719791                                    |                                     | Ongkos ł                               | Kirim : Rp 11,000                         |                |
| Dusun Gambungan<br>Kec Widana 62383             |                                     | Pajak : Rj                             | p 806,000                                 |                |
| itee. Indulig of ooo                            |                                     |                                        |                                           |                |

- Statur transaksi Terkirim.
- Pesanan telah diterima sekolah.
- Dokumen Invoice bisa dilihat dengan klik tombol
   Lihat Detail

**[Transaksi terkirim]** Pesanan Diterima Sekolah

ANG

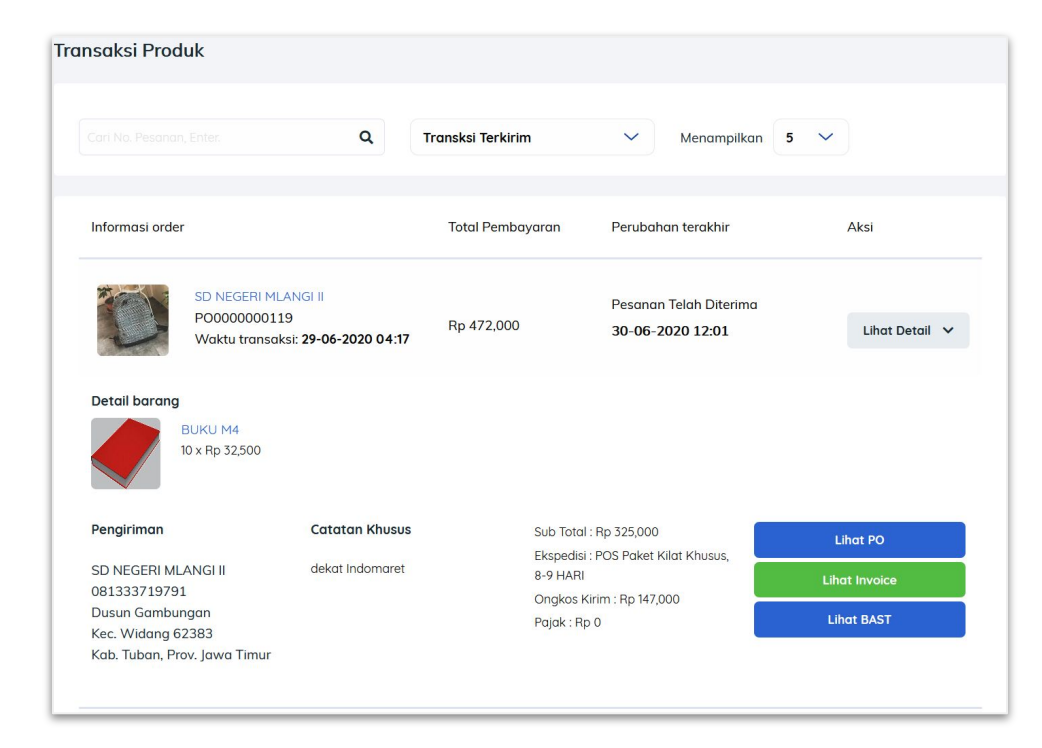

- Sekolah sudah berhasil membuat dokumen BAST elektronik.
- penjual bisa melihat dengan cara klik "Lihat BAST"

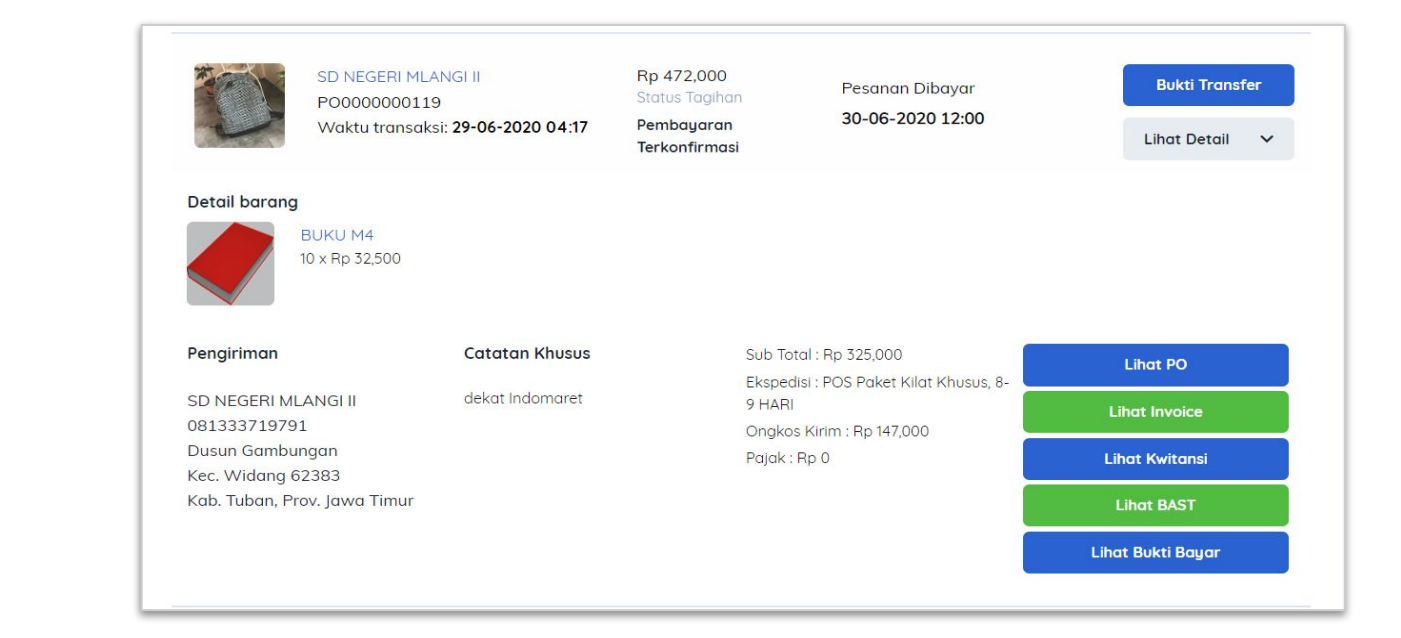

[Transaksi Selesai] Pesanan Dibayar

OKOLADANG

- Pesanan Sudah dibayar oleh sekolah.
- sekolah berhasil melakukan konfirmasi pembayaran

Proses Alur Transaksi pada sisi penjual sudah selesai pada saat klik Kirim (Slide 24).

Slide 25 s/d 28 adalah proses monitoring penjual dari aksi yang dilakukan oleh pihak sekolah.

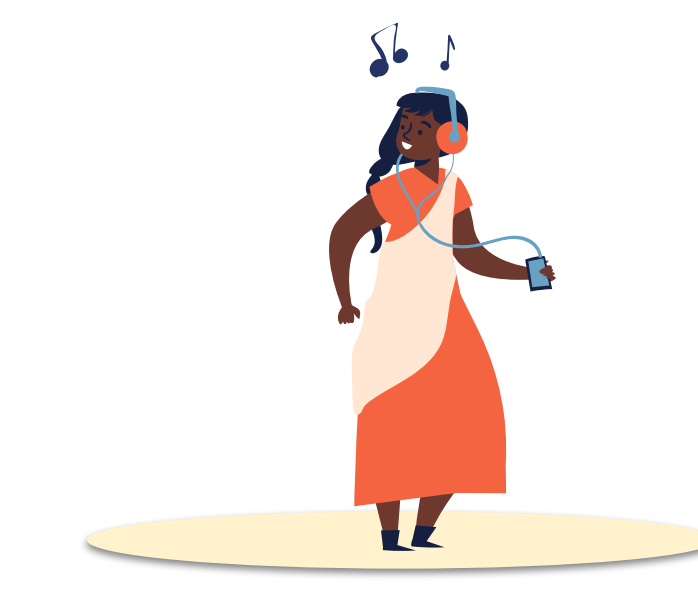

Kemudian langkah-langkah apa yang dilakukan oleh sekolah setelah barang sudah dikirim oleh penjual?

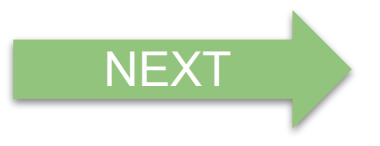

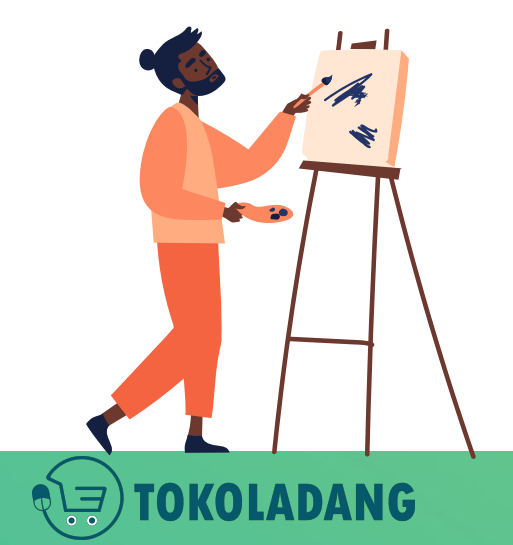

#### [Dalam Pengiriman] #TampilanSisiSekolah

| Transaksi                                                       | Masukkan Nomor Pesanan, Enter!               |                                                                                            |                          |
|-----------------------------------------------------------------|----------------------------------------------|--------------------------------------------------------------------------------------------|--------------------------|
| PESANAN SAAT INI (49)                                           | PESANAN SELESAI 6                            | PESANAN BATAL 3                                                                            | PESANAN DITOLAK 1        |
| Nomor Pesanan<br><b>PO0000000119</b><br>29 June 2020, 16:17 WIB | Total Tagihan Status Tag<br>Rp 472,000 Belun | gihan<br><mark>n Dibayar</mark>                                                            | Lihat Detail<br>Komplain |
| BUKU M4                                                         | Penjual<br><b>Toko Serba Ada</b>             | Status Pembelian<br>Dalam Pengiriman<br>Resi: 090888912183121457651<br>➡ Status Pengiriman | Terima Barang            |

- Tampilan Sisi Sekolah.
- Sekolah Klik Tombol "Terima Barang"

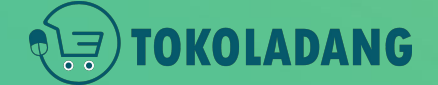

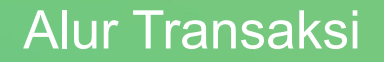

#### [Barang diterima] #TampilanSisiSekolah

| Transaksi                  | Masukkan Nomor Pesanan, Enter! |                             |                   |  |
|----------------------------|--------------------------------|-----------------------------|-------------------|--|
| PESANAN SAAT INI (49)      | PESANAN SELESAI 6              | PESANAN BATAL 3             | PESANAN DITOLAK 1 |  |
|                            |                                |                             |                   |  |
| Nomor Pesanan PO0000000119 | Total Tagihan Status Ta        | gihan<br>Dibauar            | Lihat Detail      |  |
| 29 June 2020, 16:17 WIB    | Delo                           | n Dibugui                   | Komplain          |  |
| Produk                     | Peniual                        | Status Pembelian            |                   |  |
| BUKU M4                    | Toko Serba Ada                 | Barang diterima             | Atur Dokumen BAST |  |
|                            |                                | Resi: 090888912183121457651 |                   |  |
|                            |                                | Status Pengiriman           |                   |  |

- Tampilan Sisi Sekolah.
- Sekolah Klik Tombol "Atur Dokumen BAST"

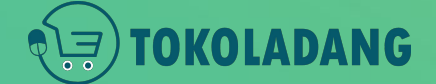

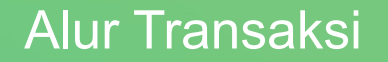

#### [Barang diterima] Atur Dokumen BAST #TampilanSisiSekolah

- Sekolah mengatur dokumen elektronik BAST
- Menuliskan Nama Kepala Sekolah pada dokumen BAST

|             | Jabatan penerima      | 2                                                                                                    |
|-------------|-----------------------|----------------------------------------------------------------------------------------------------|
|             | Kepala Sekolah        |                                                                                                    |
|             | No. Telepon Pener     | ima                                                                                                    |
|             | 09876123312           |                                                                                                    |
|             | Denda Keterlabat      | an                                                                                                    |
| 0           | Rp 0                  |                                                                                                    |
|             |                       |                                                                                                    |
|             |                       |                                                                                                    |
| Total Harga | Total Pajak           | Jumlah Jumlah diterima<br>dipesan                                                                                                    |
|             |                       |                                                                                                    |
|             | O         Total Harga | Jabatan penerima       Kepala Sekolah       No. Telepon Pener       09876123312       Denda Keterlabat       Rp       Total Harga       Total Pajak |

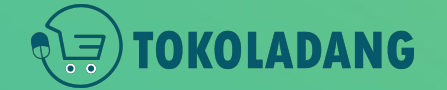

#### [Barang Diterima] Atur Pembayaran #TampilanSisiSekolah

| Transaksi                                                       | Masukkan Nomor Pesanan, Enter!               |                                                                                            |                                      |
|-----------------------------------------------------------------|----------------------------------------------|--------------------------------------------------------------------------------------------|--------------------------------------|
| PESANAN SAAT INI (49)                                           | PESANAN SELESAI 6                            | PESANAN BATAL 3                                                                            | PESANAN DITOLAK 🚺                    |
| Nomor Pesanan<br><b>PO0000000119</b><br>29 June 2020, 16:17 WIB | Total Tagihan Status Tag<br>Rp 472,000 Belun | gihan<br><mark>h Dibayar</mark>                                                            | Lihat Detail<br>Komplain             |
| BUKU M4                                                         | Penjual<br><b>Toko Serba Ada</b>             | Status Pembelian<br>Barang diterima<br>Resi: 090888912183121457651<br>Es Status Pengiriman | Atur Dokumen BAST<br>Atur Pembayaran |

• Sekolah melakukan Atur Pembayaran.

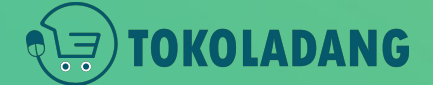

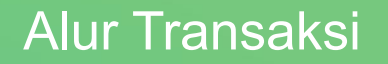

#### **[Dibayar]** Konfirmasi Pembayaran #TampilanSisiSekolah

OKOLADANG

#### Sekolah melakukan Atur Pembayaran.

| 1711000735 - Ba | ink Jatim    | $\checkmark$ |
|-----------------|--------------|--------------|
| BCA SYARIAH     |              | $\sim$       |
|                 | 2123123122   |              |
| Rp.             |              | 472,000      |
|                 | 06/30/2020   |              |
| bukti-t         | ransfer2.jpg |              |

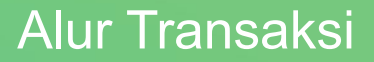

Transaksi PESANAN SAAT INI 49 PESANAN SELESAI 6 PESANAN BATAL PESANAN DITOLAK Lihat Detail PO000000119 Rp 472,000 Menunggu Verifikasi 29 June 2020, 16:17 WIB Komplain Produk Penjual Atur Pembayaran **BUKU M4** Toko Serba Ada Dibayar Resi: 090888912183121457651 🔜 Status Pengiriman

#### **[Dibayar]** #TampilanSisiSekolah

- Sekolah Berhasil melakukan Atur Pembayaran.
- Menunggu Verifikasi Pembayaran dari Admin tokoladang.
- Pastikan bukti transfer terpotret/scan jelas dan dapat dibaca

[**Dibayar**] Pembayaran terverifikasi #TampilanSisiSekolah

Pembayaran telah diverifikasi oleh admin Toko Ladang

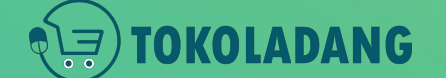

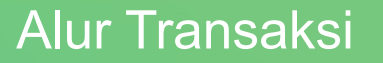

| Transaksi                                                       | Masukkan Nomor Pesc         | ınan, Enter!                       |                                                                                   |                          |
|-----------------------------------------------------------------|-----------------------------|------------------------------------|-----------------------------------------------------------------------------------|--------------------------|
| PESANAN SAAT INI (48)                                           | PESANAN SELESA              | 1 7                                | PESANAN BATAL                                                                     | PESANAN DITOLAK 🚺        |
| Nomor Pesanan<br><b>PO0000000119</b><br>29 June 2020, 16:17 WIB | Total Tagihan<br>Rp 472,000 | Status Tar<br>Dibayar (<br>Pembaya | gihan<br>30 June 2020, 12:00 WIB)<br><b>ran Terkonfirmasi</b>                     | Lihat Detail<br>Komplain |
| Produk<br>BUKU M4                                               | Penjual<br><b>Toko Ser</b>  | ba Ada                             | Status Pembelian<br>Dibayar<br>Resi: 090888912183121457651<br>🕞 Status Pengiriman |                          |

# Dokumen BAST Elektronik

#### NEXT

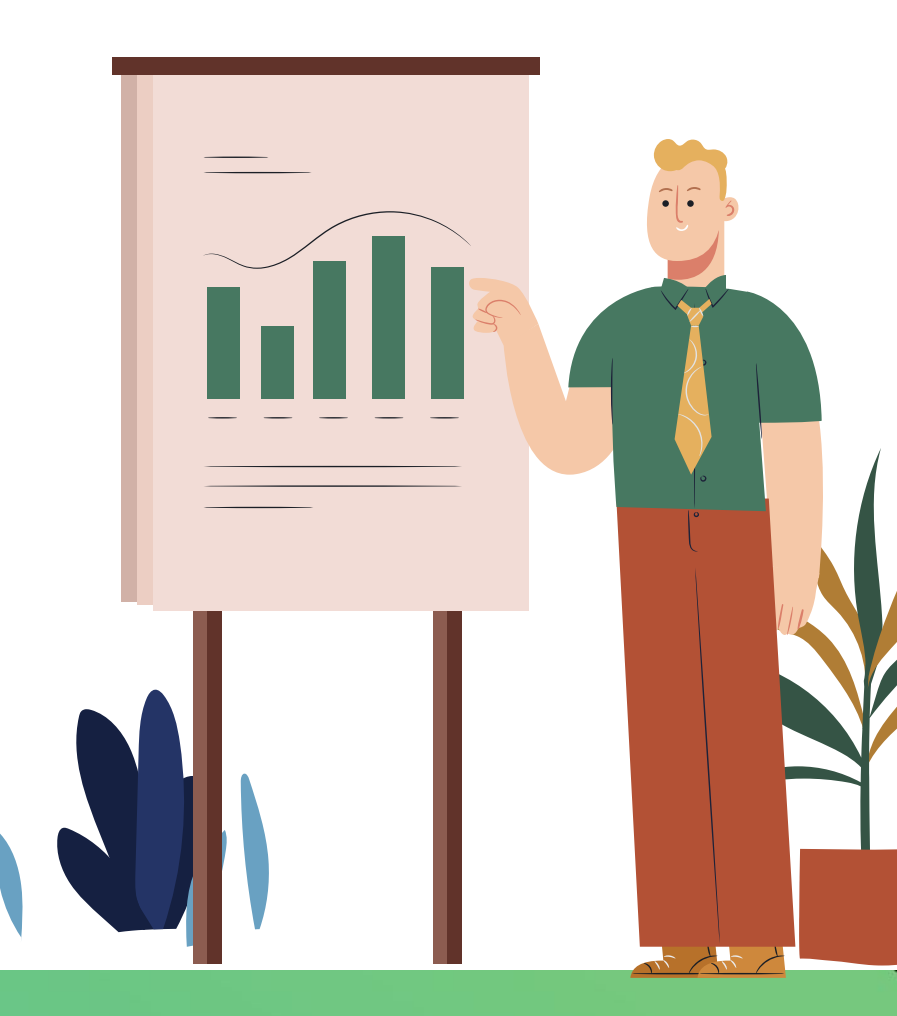

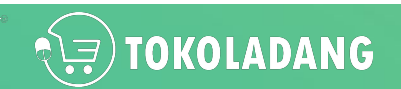

## **Dokumen SIPLah**

- Semua Dokumen Elektronik di SIPLah telah diakui sebagai bukti
   Pelaporan dan Pembayaran yang SAH walaupun tanpa tanda tangan dan stempel basah.
- Dokumen yang dicetak itu hanya salinan dari dokumen elektronik yang asli di sistem.

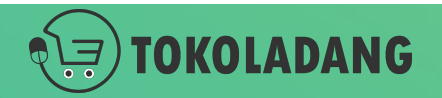

## **Catatan Untuk Penjual**

- Penjual sudah tidak diwajibkan mencetak dokumen dan memberikan dokumen fisik ke sekolah.
- Sekolah sudah bisa mencetak semua dokumen sendiri.
- Untuk Penjual dilarang memberikan tanda tangan stempel pada dokumen elektronik yang dicetak dari SIPLah Toko Ladang.

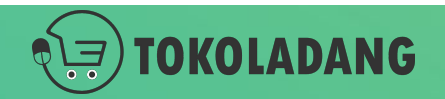

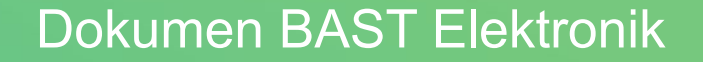

## Bagaimana Sekolah Mendapatkan Dokumen yang diperlukan untuk PBJ?

"Toko Ladang sudah menyediakan tempat khusus untuk mendownload semua dokumen yang dibutuhkan sekolah."

> Berikut Cara Sekolah Mendapatkan Dokumen tsb.

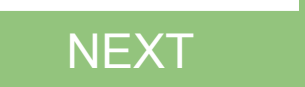

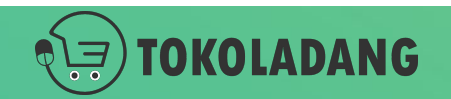

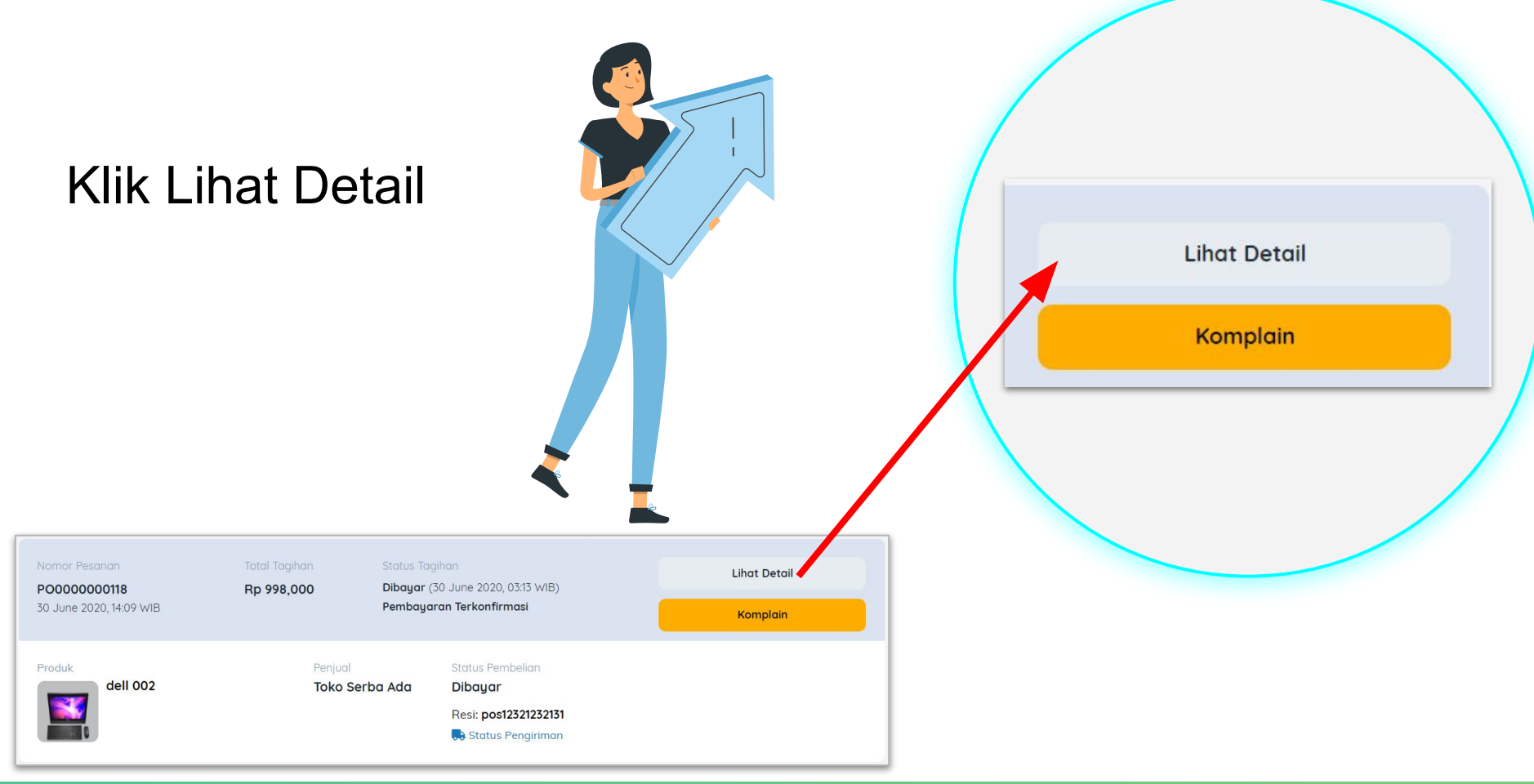

## TOKOLADANG

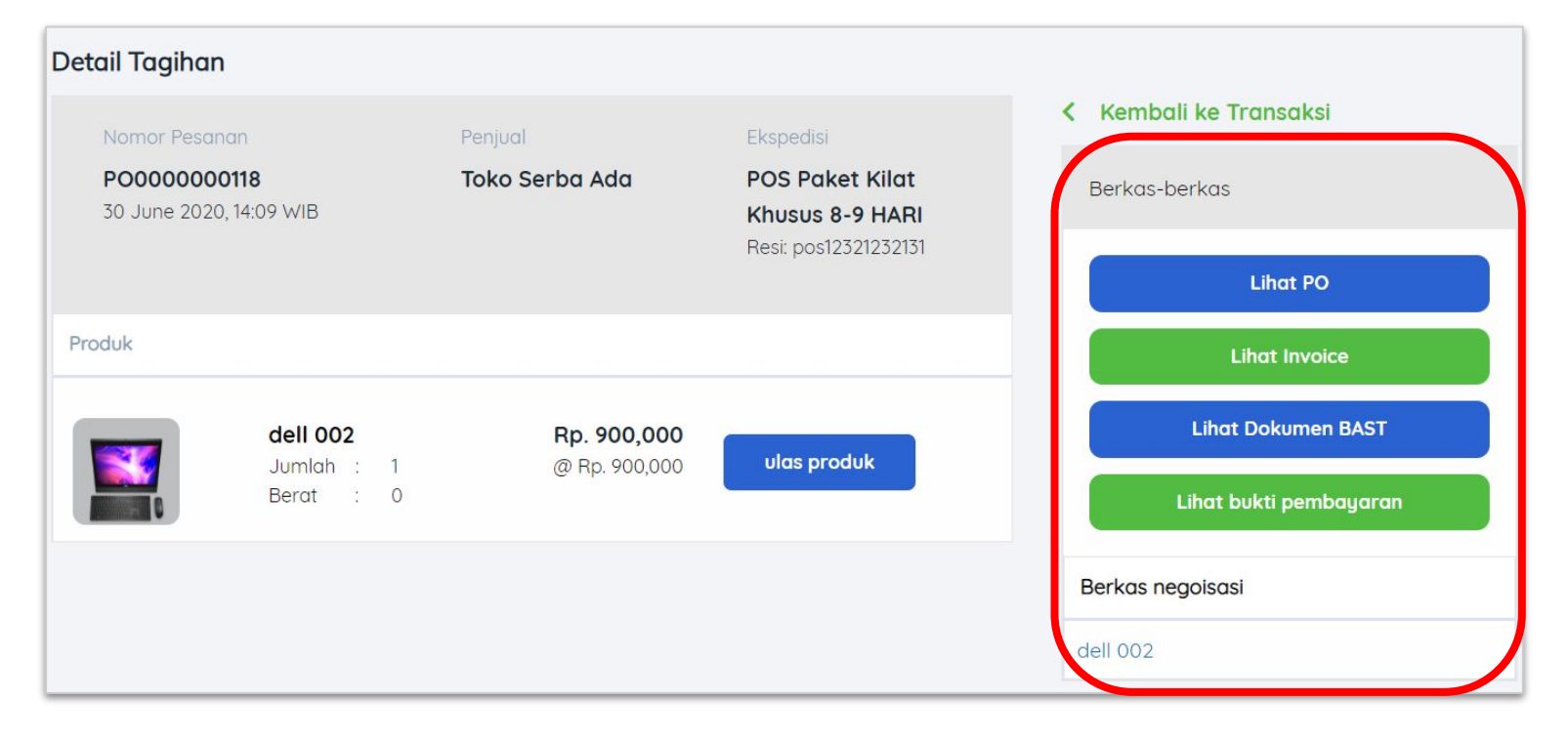

• pembeli bisa cetak semua dokumen yang dibutuhkan.

KOLADANG

- jika ada dokumen yang belum muncul, seperti invoice atau BAST, berarti pembeli belum menyelesaikan tahap transaksi.
- semua dokumen akan muncul jika sudah clear proses transaksinya

# Kriteria UMKM dan UKM

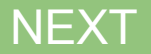

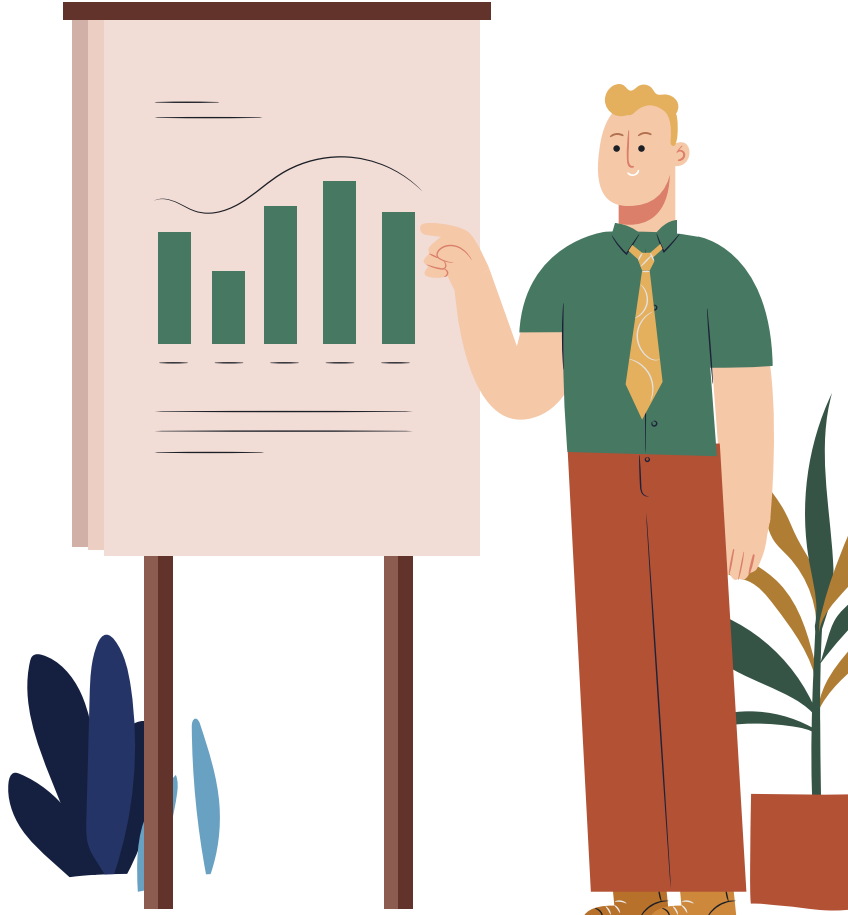

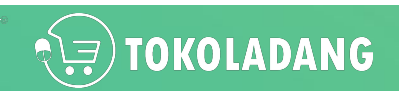

## Berikut kriteria jenis usaha

| No. | Jenis Usaha    | Aset           | Omset         |
|-----|----------------|----------------|---------------|
| 1   | UMKM           | Maks 50jt      | Maks 300jt    |
| 2   | UKM            | > 50jt - 500jt | >300jt - 2,5M |
| 3   | Usaha Menengah | >500jt - 10M   | >2,5M - 50M   |

#referensi
Undang-undang (UU) No. 20 Tahun 2008 tentang
Usaha Mikro, Kecil, dan Menengah
link: https://bit.ly/uuNo20thn2008

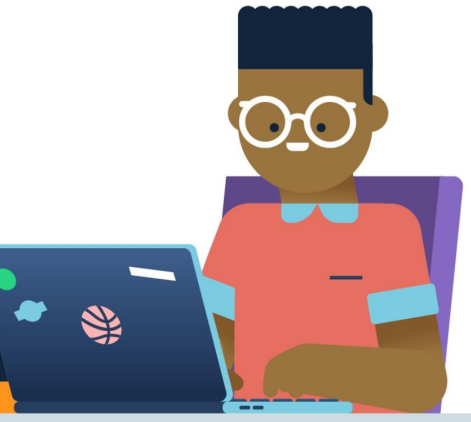

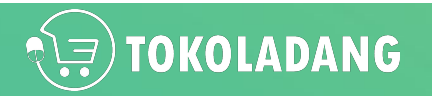

# To be Continued...

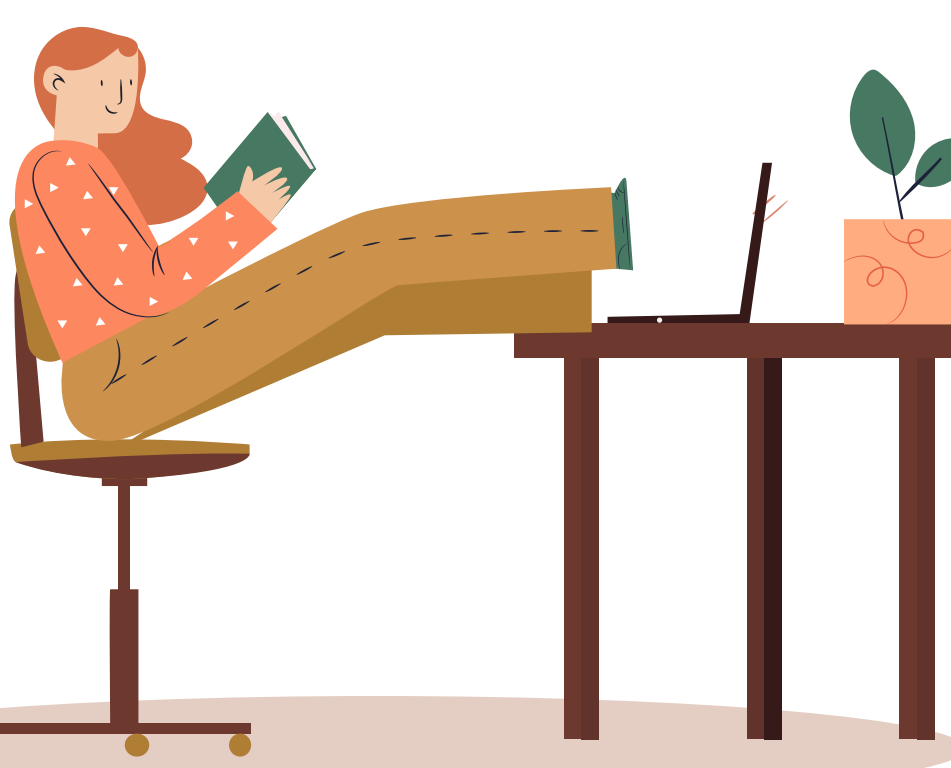

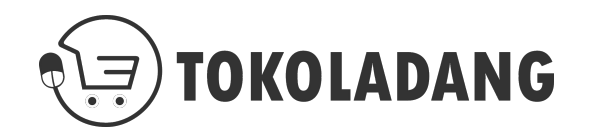